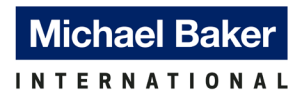

# Implementation of AASHTOWare BrR Program for Rating Iowa Bridges

BrR System and Library Data Summary

Prepared for: Iowa Department of Transportation

# 

24 June, 2024

Project No. 199238

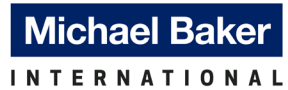

# Table of Contents

| 1.0 Iowa DOT BrR System and Library Files                 | 2  |
|-----------------------------------------------------------|----|
| 2.0 Configuration Browser in BrR                          | 2  |
| 2.1 Import Configuration System File                      | 3  |
| 3.0 Library Explorer in BrR                               | 5  |
| 3.1 Import Library File                                   | 6  |
| 3.2 Import Historic Steel Rolled Beam Shapes Library File | 8  |
| 3.3 Modify and Delete Library Items                       | 11 |
| 4.0 Analysis Event Templates                              | 13 |
| 4.1 LFR Analysis Template                                 | 13 |
| 4.2 LRFR Analysis Template                                | 16 |
| 4.3 Perform Rating Analysis                               | 19 |
| 4.3.1 Perform Rating Analysis In Bridge Explorer          | 19 |
| 4.3.2 Perform Rating Analysis In Bridge Workspace         | 24 |
| APPENDIX A                                                | 29 |
| A1 BrR System Data: Parameters – Districts                | 30 |
| A2 BrR System Data: Parameters – Counties                 | 30 |
| A3 BrR System Data: System Defaults                       | 31 |
| A4 Example of BrR Bridge Model Description Window         | 33 |
| APPENDIX B                                                | 35 |
| B1 BrR Library Data: Appurtenances                        | 36 |
| B2 BrR Library Data: Materials                            | 38 |
| B3 BrR Library Data: Prestress Shapes                     | 39 |
| B4 BrR Library Data: Vehicles – Standard Gage             | 40 |

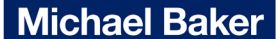

1.0 Iowa DOT BrR System and Library Files

The AASHTOWare BrR (BrR) version used to create the files is BrR Version 7.5.0.3001.

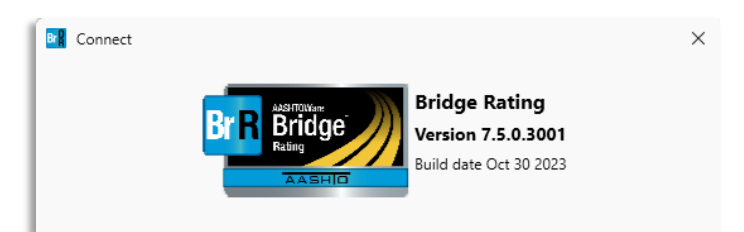

The following files are provided and will be used to import the Iowa DOT System and Library files into the program.

- IowaDOT\_System\_BrR\_V750.brsx
- IowaDOT\_Library\_BrR\_V750.brlx

Download and save the above files to the user's desired location for import. In this example, the files are saved in the "Downloads" folder.

Import of the system and library files can only be accomplished by an BrR Administrator in your organization. Refer to ProMiles training material for group license setup and appropriate privilege.

| 🖊   💆 📴 🗧   Downloads           |     |
|---------------------------------|-----|
| File Home Share View            |     |
| ← → × ↑ 🕹 > This PC > Downloads | √ Č |
| lowaDOT_Library_BrR_V750.brlx   |     |
| lowaDOT_System_BrR_V750.brsx    |     |
|                                 |     |

#### 2.0 Configuration Browser in BrR

To access the Configuration browser, click on "VIEW" in the top ribbon and select "Configuration".

| BRIDGE EXPLORER BRIDGE FI                                                                            | DLDER RATE TOOLS VIEW                                                            |                                      |                      |                                    |                                                                               |
|----------------------------------------------------------------------------------------------------|----------------------------------------------------------------------------------|--------------------------------------|----------------------|------------------------------------|-------------------------------------------------------------------------------|
| New Open D Batch Y Find                                                                              | Copy Paste Copy Remove Delete                                                    |                                      |                      |                                    |                                                                               |
| Bridge                                                                                               | BRIDGE EXPLORER BRIDGE FOLD                                                      | )ER                                  | RATE                 | TOOLS VIEW                         |                                                                               |
| ←☆ Favorites Folder<br>←<br>Recent Bridges<br>All Bridges<br>B-<br>Templates<br>-<br>Deleted Bridges | Refresh Retrieve All Select<br>Refresh Retrieve Next Select<br>Invert:<br>Bridge | All<br>None<br>Selectior<br>e Explor | Sor<br>By<br>er View | Columns                            | Library Configuration                                                         |
|                                                                                                    | ←☆ Favorites Folder<br>← Ø Recent Bridges<br>⊕ Ø All Bridges                     |                                      | BID                  | Bridge ID                          | Bridge Name                                                                   |
|                                                                                                    | <ul> <li>Templates</li> <li>Deleted Bridges</li> </ul>                           |                                      | 2                    | TrainingBridge2<br>TrainingBridge3 | Training Bridge 2(LRFD)<br>Training Bridge 2(LRFD)<br>Training Bridge 3(LRFD) |

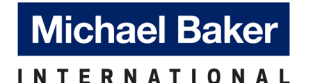

The Configuration browser provides access to the configuration features of BrR. The following items are available in the configuration tree.

- Users: Add/modify users and user groups
- Access Privileges: Specify access privileges for each group of users defined in the Users tree
- Parameters: Edit names of counties, districts, etc
- System Defaults: Specify default settings and the analysis engine for the Bridge Workspace
- Engine Defaults: Specify analysis and rating methods for the different superstructure types

"IowaDOT\_System\_BrR\_V750.brsx" contains the following modified data specific for Iowa DOT:

- Analysis Event Template
- System Defaults
- Unit Tolerance
- Parameters
- Custom Agency Fields Labels

Appendix A provides a detailed documentation of the data, specific for Iowa DOT, listed above.

If a consultant performs BrR ratings for multiple states, submit a ticket with ProMiles to set up multiple BrR system data for different clients. This will prevent Iowa DOT's system preferences from conflicting with other states.

#### 2.1 Import Configuration System File

Step 1: After opening and logging into the BrR program, navigate to the Bridge Explorer window. Select "Import" and locate the "IowaDOT\_System\_BrR\_V750.brsx" file in the folder where the file is saved at. Select the file and click "Open".

| BRIDGE EXPLORER BR | idge folder rate                                                              | TOOLS VIEW                                                                                                    |               |                   |                              |                 |
|--------------------|-------------------------------------------------------------------------------|----------------------------------------------------------------------------------------------------|---------------|-------------------|------------------------------|-----------------|
| Bridge             | <ul> <li>Preferences</li> <li>Database information</li> <li>Export</li> </ul> | Support<br>System Data Import<br>$\leftrightarrow \rightarrow \lor \uparrow \checkmark \to \text{This PC} \to$<br>Organize $\checkmark$ New folder | Downloads     | ڻ ~               | Search Downloads             | ×<br>م          |
| B- Templates       | <ul> <li>Import</li> <li>Help</li> <li>License</li> <li>Exit</li> </ul>       | Abo                                                                                                    | Date modified | Type<br>BRSX File | 78 KB                        |                 |
|                    |                                                                               | File name:                                                                                                    |               | ~                 | System Data export file (*.1 | brsx) ~<br>ncel |

| CONFIGURATION                                 |          |
|-----------------------------------------------|----------|
| BRIDGE EXPLORER CONFIGURATION                 |          |
| New Rename Delete<br>Group User User User     |          |
| manage                                        |          |
| 🖻 🍰 Users                                     | User ID  |
| All Users                                     | BrDUser  |
| - Administrators                              | Delide a |
|                                               | bridge   |
| - M Rating Engineers                          | BrR      |
| Routing Engineers                             | BrRAdmin |
| 🖶 🗁 Access Privileges                         | BrRMar   |
| - 🛱 Access Rights                             | BrRilser |
| - 🛱 Bridge Administration                     | billosci |
| Bridge Check-Out                              |          |
| Bridge Description                            |          |
| - Bridge Exchange                             |          |
| - 🔂 Bridge List                               |          |
| 🙆 Bridge Locking and Unlocking                |          |
| 🙆 BrM Rating Events                           |          |
| 🛱 BrM Rating Vehicles                         |          |
| 🔂 Configuration                               |          |
| - 🔂 Design Events                             |          |
| 🔂 General Preferences                         |          |
| - i Libraries                                 |          |
| - I Library Import                            |          |
| - A Load Rating Tool                          |          |
| - A Log Events                                |          |
| - A Parameters                                |          |
| 🛱 Private Analysis Setting Template Administr |          |
| 🔂 Private Analysis Setting Templates          |          |
| 🔂 Private Bridge Folders                      |          |
| 🔂 Private Folder Administration               |          |
| - 🛅 Public Analysis Setting Templates         |          |
| Public Bridge Folders                         |          |
| - III Kating Events                           |          |
| System Data Export/Import                     |          |
| - A User Profile Settings                     |          |
| - G User-Owned Library Entries                |          |
| Parameters                                    |          |
| - 🧭 System Defaults                           |          |
| 📁 Engine Defaults                             |          |

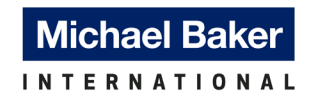

Step 2: : The left pane of the Import window under "System data items" shows the different configuration data categories. Clicking on these categories will show the available configuration system files in the middle pane under "Details". To import all the configuration data at once, click on "System Data" to highlight it. Then click on the double arrow button ">>". This selects all the configuration data available under the "System Data" tree for import.

| <ul> <li>System Data</li> <li>Name</li> <li>Description</li> <li>Analysis Event Template</li> <li>Codo Combination Settings Template</li> <li>System Defaults</li> <li>System Defaults</li> <li>General Preference Template</li> <li>Parameters</li> <li>Custom Agency Fields Labels</li> </ul> | Bit     System Data     Name     Description     > <ul> <li>Analysis Event Template</li> <li>Coad Plattet Template</li> <li>System Defaults</li> <li>System Defaults</li> <li>Other Template</li> <li>System Defaults</li> <li>System Defaults</li></ul> |
|----------------------------------------------------------------------------------------------------|----------------------------------------------------------------------------------------------------|
| >>                                                                                                    | Custom Agency Helds Labels                                                                                                    |

To import a specific configuration data, select the appropriate category under the "System data items" pane and select the setting item under the "Details" pane to highlight it. Then, click on the single arrow button ">" to move the setting into the right pane under "Selected to Import". Multiple setting items can be selected and imported at the same time.

| 📲 System Data Import                                                                                                    |    |                 |                 |       |                     | × |
|----------------------------------------------------------------------------------------------------|----|-----------------|-----------------|-------|---------------------|---|
| System data items:                                                                                                    | De | tails:          |                 |       | Selected to import: |   |
| 🖶 🗁 System Data                                                                                                    |    | Name            | Description     |       |                     |   |
|                                                                                                    | >  | System Defaults | System Defaults | <     |                     |   |
| Load Palette Template     System Defaults     General Preference Template     Prameters     Canton Agency Fields Labels |    | 4               | ,               | >> << | Import              |   |

Step 3: Click on the "Import" button on the bottom right to import the configuration data. Once you've imported the data, a dialog box will pop up indicating the import is successful.

| System data items:                                                                                                    | Details: |             |                        | Selected to import:                                                                                                    |
|----------------------------------------------------------------------------------------------------|----------|-------------|------------------------|----------------------------------------------------------------------------------------------------|
| <ul> <li>System Data</li> <li>Analysis Event Template</li> <li>Load Combination Settings Template</li> <li>Load Palette Template</li> <li>System Defaults</li> <li>Unit Tolerance</li> <li>General Preference Template</li> <li>Parameters</li> <li>Custom Agency Fields Labels</li> </ul> | Name     | Description | ><br><<br>><br>><br>>> | System Data<br>System Defaults<br>System Defaults<br>System Defaults<br>Tri<br>Tri<br>Tri<br>Tri<br>Tri<br>Tri<br>Tri<br>Tri |

Michael Baker

3.0 Library Explorer in BrR

To access the Library Explorer, click on "VIEW" in the top ribbon and select "Library".

| BRIDGE EXPLORER BRIDGE                                                             | GE FOLDER | RATE TOOLS      | VIEW                                        |                                                                  |            |                    |                                                         |                             |                               |                                     |                                              |
|------------------------------------------------------------------------------------|-----------|-----------------|---------------------------------------------|------------------------------------------------------------------|------------|--------------------|---------------------------------------------------------|-----------------------------|-------------------------------|-------------------------------------|----------------------------------------------|
| Bridge<br>Favorites Folder<br>Bridges<br>All Bridges<br>Bridges<br>Deleted Bridges |           | BRIDGE EXPLORER | BRIDGE<br>re All 🚺 S<br>re Next 🗱 S<br>() 1 | FOLDER<br>Select All<br>Select Non<br>Invert Selec<br>Bridge Exp | e<br>ction | ATE<br>Sor<br>By`  | TOOLS                                                   | <b>VIEW</b><br>US Customary | ×                             | Library                             | Configuration                                |
|                                                                                    |           |                 | r                                           |                                                                  | >          | BID<br>1<br>2<br>3 | Brin<br>TrainingBridg<br>TrainingBridg<br>TrainingBridg | dge ID<br>e1<br>e2<br>e3    | Trainin<br>Trainin<br>Trainir | ig Bridge<br>ig Bridge<br>ig Bridge | Bridge Name<br>1(LRFD)<br>2(LRFD)<br>3(LRFD) |

The Library Explorer is used to navigate the library module to access the various library windows. The library is used to save commonly used items in the program and eliminate the need to define the same items repeatedly. Library Items can be created, duplicated, modified, and deleted.

There are three types of library items:

- Standard: Default AASHTO database that cannot be modified
- Agency Defined: Items added to the library by a user
- User Defined: Currently only available for vehicles that are added by a user.

"IowaDOT\_Library\_BrR\_V750.brlx" contains Iowa DOT specific data for:

- Appurtenances
- Materials
- Prestress Shapes
- Vehicles

Appendix B provides a detailed documentation of the library data, specific for Iowa DOT, listed above.

Notes:

- 1. Updating a library item or importing a new library file does not automatically update the bridge model that used the previous library data. As such, the library data in the bridge model will need to be reselected from the updated library to have the most up-to-date library definition inputs & properties.
- 2. The vehicles in the Library File that are used in the Analysis Event Templates will not be imported if the System File is imported first as the vehicles' names are not unique. These vehicles have been imported into the library as part of the System File Import. The rest of the vehicles in this library will be imported with the Library File.

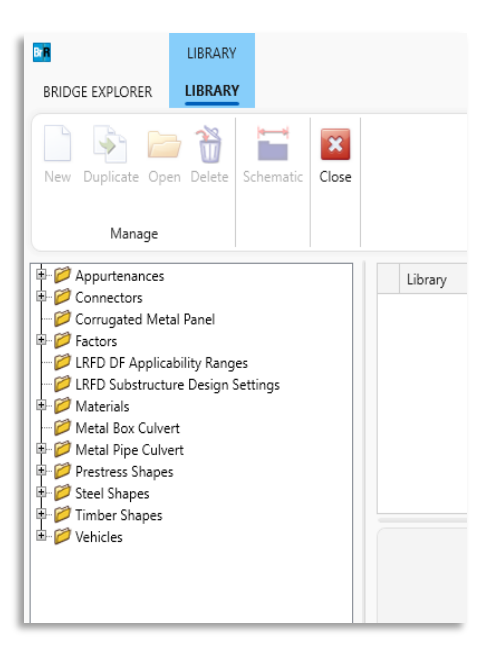

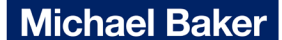

INTERNATIONAL 3.1 Import Library File

Step 1: In the Library Explorer, click on "Bridge Explorer". Select "Import" and locate the "IowaDOT\_Library\_BrR\_V750.brlx" file in the folder where the file is saved at, select the file and click "Open".

| Ibrary           BRIDGE EXPLORER                                                                                                    |                                                                                                    |                                                                                                    |                                                      |             |
|----------------------------------------------------------------------------------------------------|----------------------------------------------------------------------------------------------------|----------------------------------------------------------------------------------------------------|------------------------------------------------------|-------------|
| New Duplicate Open Delete<br>Manage                                                                                                    |                                                                                                    | Support<br>Help Topics                                                                                                    |                                                      |             |
| Corrugated Metal Panel     Corrugated Metal Panel     LRFD DF Applicability Ranges     LRFD Substructure Design Settings     Materials     Metal Pipe Culvert     Shere Metal Pipe Culvert     Prestress Shapes     Timber Shapes     Shere Shapes     Vehicles | Esport Esport Conse Estimate Estimate | <ul> <li>Cetting help using the software</li> <li>Library Import</li> <li>← → ~ ↑ ↓ → This PC → Downloads</li> <li>Organize ▼ New folder</li> <li>Last month (1)</li> <li>IowaDOT_Library_BrR_V750.brlx</li> </ul> | v ð<br>Search Downloads<br>B∰ v □                    | ×<br>م<br>3 |
|                                                                                                    |                                                                                                    | File name:                                                                                                    | Library export file (*.brlx)       Open       Cancel | ×<br>       |

Step 2: The left pane of the Import window under "Library items" shows the different library folders for all the bridge elements. Clicking on the folder will show the contents of each folder under the middle pane under Details. To import all the library data at once, click on "Library" under the left pane to highlight it. Then click on the double arrow button ">>". This selects all the library files available under the "Library" tree for import.

| Library Import                                                                                                    |          |             |                | ×            |
|----------------------------------------------------------------------------------------------------|----------|-------------|----------------|--------------|
| Library items:                                                                                                    | Details: |             | Selected to ir | mport:       |
| Appurtenances     Appurtenances     Appurtenances     Appurtenances     Appurtenances     Berric     Median     Parapet     Parapet | Name     | Description | >              |              |
|                                                                                                    |          |             |                | Import Close |

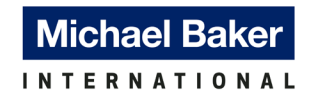

To import a specific library item, select the appropriate library folder under the "Library items" pane and select the item under Details box to highlight it. Then, click on the single arrow button ">" to move the item into the right pane under "Selected to Import". Multiple items can be selected and imported at the same time.

| orary items:           | De | tails:                                  |               |    | Selected to import: |  |
|------------------------|----|-----------------------------------------|---------------|----|---------------------|--|
| 🗄 🗁 Library 💧          |    | Name                                    | Description   | >  |                     |  |
| 🖻 🗁 Appurtenances      | >  | Curb_8" x 2'-1 1/2" w/ 6" Overhang      | IowaDOT Stand | 1  |                     |  |
| Median                 |    | ConcRail_Aesthetic                      | IowaDOT Aesth |    |                     |  |
| - 📁 Parapet            |    | ConcRail_Open_2'-8" x 1'-3" (20" Block) | IowaDOT Stand |    |                     |  |
| Railing                |    | ConcRail_Open_2'-8" x 1'-3" (19" Block) | IowaDOT Stand |    |                     |  |
| Bolt                   |    | ConcRail_Open_2'-5" x 1'-3" (15" Block) | IowaDOT Stand |    |                     |  |
| 📁 Nail                 |    | ConcRail_Open_2'-5" x 1'-3" (19" Block) | IowaDOT Stand |    |                     |  |
| Corrugated Metal Panel |    | ConcRail_3'-6" Median Barrier           | IowaDOT Stand |    |                     |  |
| LFD<br>BLRFD           |    | ConcRail_2'-10" Straight Barrier        | IowaDOT Stand |    |                     |  |
|                        |    |                                         |               | >> |                     |  |
| Aluminum               |    |                                         |               | << |                     |  |

Step 3: Click on the "Import" button on the bottom right to import the library data. Once you've imported the data, a dialog box will pop up indicating the import is successful.

| ary items: | Details: |             | Select                                  | ed to import:                                                                                                    |
|------------|----------|-------------|-----------------------------------------|----------------------------------------------------------------------------------------------------|
|            | Name     | Description | > = = = = = = = = = = = = = = = = = = = | Library     Library     Display     Display |

#### 3.2 Import Historic Steel Rolled Beam Shapes Library File

The historic steel rolled beam shapes library file is provided by AASHTOWare but is not imported into BrR library by default. It is optional but if required, contact the BrR Administrator in your organization for import guidance. Below are instructions to import and use these historic shapes.

Step 1: In the Library Explorer, click on "Bridge Explorer". Select "Import", navigate to "C:\Program Files\AASHTOWare\BrDR75" and select the file named "OldRolledShapes.brlx". Select the file and click "Open". A dialog box will appear to confirm import, select "Yes".

| BRIDGE EXPLORER<br>UBRAR<br>DERIDGE EXPLORER<br>UBRAR<br>UBRAR<br>UBRAR<br>UBRAR<br>UBRAR<br>UBRAR<br>UBRAR                                                                                                    | Schematic                                       |                                                          |                                                                                     |                                                          |          |                                               |   |
|----------------------------------------------------------------------------------------------------|-------------------------------------------------|----------------------------------------------------------|-------------------------------------------------------------------------------------|----------------------------------------------------------|----------|-----------------------------------------------|---|
| Manage                                                                                                    | Preferences     Database information     Export | Support<br>Ibirary Import<br>← → ~ ↑ □ > This PC > Windo | ws (C.) > Program Files > A                                                         | ASHTOWare → BrDR75                                       | ٽ ~      | Search BrDR75                                 | < |
| Metal Box Culvert     Metal Pipe Culvert                                                                                                    | 🚆 Import                                        | Organize  New folder                                     |                                                                                     |                                                          |          | 8== 🕶 🛄 😢                                     |   |
| Prestress Shapes                                                                                                    | Help                                            | Name                                                     | Date modified                                                                       | Туре                                                     | Size     |                                               |   |
| <ul> <li>Image: State of Shapes</li> <li>Image: Shapes</li> <li>Image: Shapes</li> <l< th=""><th>E License<br/>Exit</th><th>ArcTool<br/>Engines<br/>Help<br/>Migration Wizard</th><th>2/15/2024 10:12 AM<br/>2/15/2024 10:11 AM<br/>4/12/2024 3:21 PM<br/>2/15/2024 10:12 AM</th><th>File folder<br/>File folder<br/>File folder<br/>File folder</th><th></th><th></th><th></th></l<></ul> | E License<br>Exit                               | ArcTool<br>Engines<br>Help<br>Migration Wizard           | 2/15/2024 10:12 AM<br>2/15/2024 10:11 AM<br>4/12/2024 3:21 PM<br>2/15/2024 10:12 AM | File folder<br>File folder<br>File folder<br>File folder |          |                                               |   |
|                                                                                                    |                                                 | OldRolledShapes.brtx                                     | 10/30/2023 10:57 AM                                                                 | BRLX File                                                | 2,166 KB | There are the first had                       |   |
|                                                                                                    |                                                 | File name:                                               |                                                                                     |                                                          | ~        | Library export file (*.brlx) ~<br>Open Cancel | : |

Step 2: To import historic shapes data, click on "Rolled Beam" under the left pane to highlight it. Then click on the double arrow button ">>". This selects all the historic shapes data available under the "Rolled Beam" branch for import.

| rary items:                           |    | Det | ails:                  |               |   |    | Selected to import: |
|---------------------------------------|----|-----|------------------------|---------------|---|----|---------------------|
| Spiral Rib Metal Pipe                 |    |     | Name                   | Description   |   | >  |                     |
| 📂 😥 Structural Plate Pipe             |    | >   | 10WF(B10),10X5.75x21   | 10WF(B10),10X | î |    |                     |
| Prestress Shapes                      |    |     | 10WF(B10),10X5.75x23   | 10WF(B10),10X |   |    |                     |
| Circular Void                         |    |     | 10WF(B10),10X5.75x25   | 10WF(B10),10X |   |    |                     |
| Rectangular Void                      |    |     | 10WF(B10),10X5.75x26   | 10WF(B10),10X |   |    |                     |
| E Beams                               |    |     | 10WF(B10),10X5.75x29   | 10WF(B10),10X |   |    |                     |
| - Division op Flange                  |    |     | 10WF(B10a),10X8x33     | 10WF(B10a),10 |   |    |                     |
| ···· 📁 Tee Beams                      |    |     | 10WF(B10a),10X8x37     | 10WF(B10a),10 |   |    |                     |
| U Beams     Steel Shapes              |    |     | 10WF(B10a),10X8x39     | 10WF(B10a),10 |   |    |                     |
| 🥟 Angle                               | 1  |     | 10WF(B10a),10X8x41     | 10WF(B10a),10 |   |    |                     |
| ····· 📁 Channel                       | 11 |     | 10WF(B10a),10X8x45     | 10WF(B10a),10 |   |    |                     |
| i i i i i i i i i i i i i i i i i i i | 11 |     | 10WF(B10b),10X10x49    | 10WF(B10b),10 |   |    |                     |
| 🖃 🗁 Timber Shapes                     | 11 |     | 10WF(B10b),10X10x54    | 10WF(B10b),10 |   |    |                     |
| Rectangular                           | 11 |     | 10WF(B10b),10X10x60    | 10WF(B10b),10 |   | >> | 1                   |
| 🖉 Non Standard Gage                   | 11 |     | 10WF(B10b),10X10x66    | 10WF(B10b),10 |   |    | 4                   |
| 🖙 📁 Standard Gage                     | Ŧ  |     | 10WF(CB101) 10X5.75x21 | 10WF(CB101) 1 |   | << |                     |

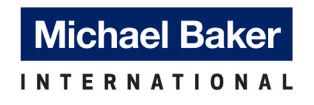

Step 3: Click on the "Import" button on the bottom right to import the historic shapes data. Once you've imported the data, a dialog box will pop up indicating the import was successful.

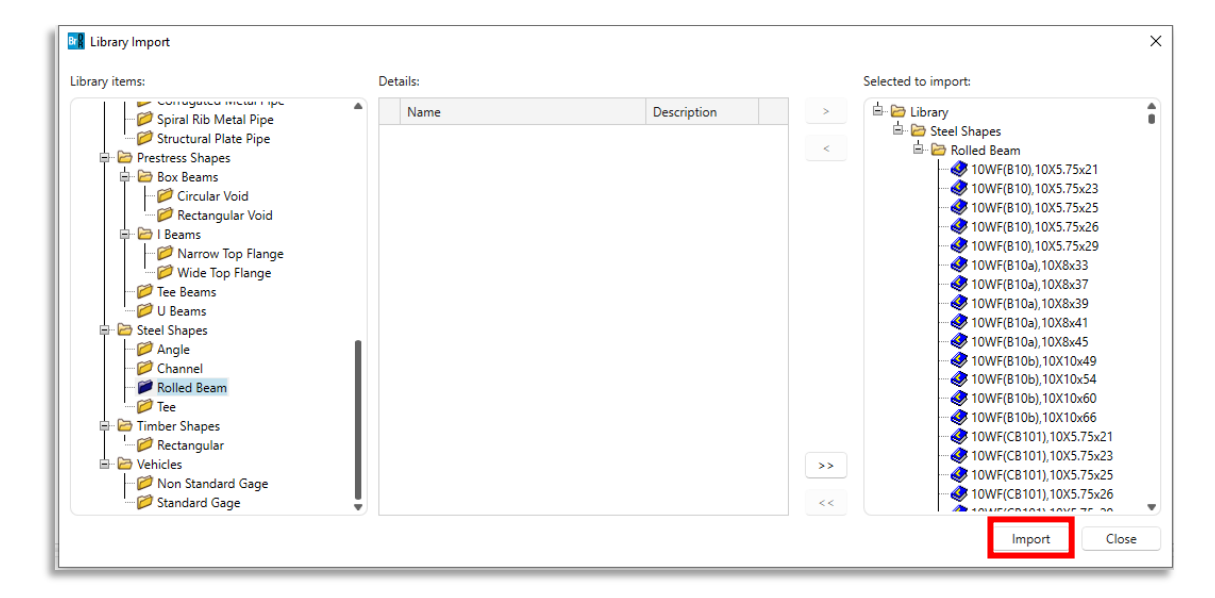

After the import, the historic steel rolled beam shapes are saved in BrR library. The next three steps demonstrates the steps to copy these shapes from BrR library into the Bridge Workspace.

Step 4: In the Bridge Workspace, under "Components" -> "Beam Shapes" -> "Steel Shapes", double click on "I Shapes" or click on "New" in the top ribbon to open the "Steel I Shape" definition window.

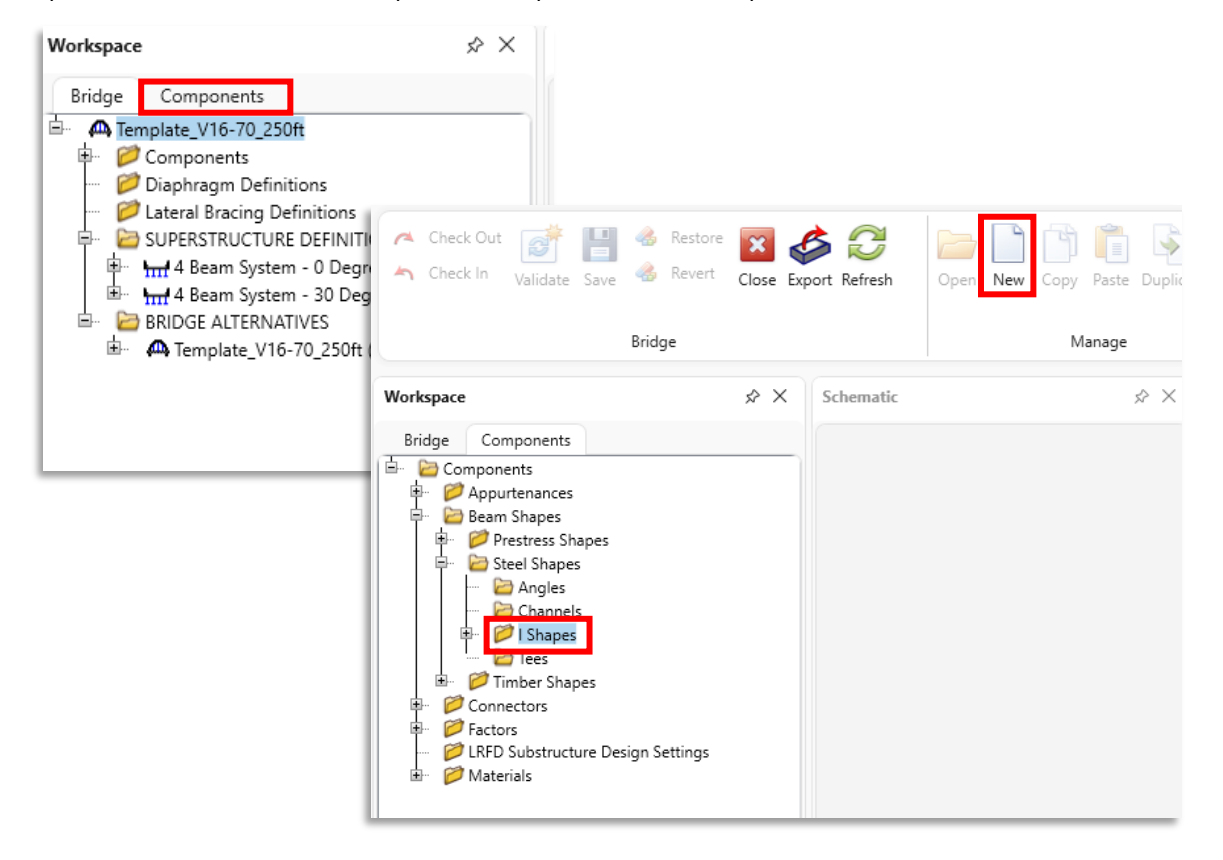

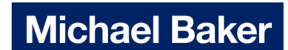

Step 5: Select "Copy from Library" at the bottom of the window to open up the "Steel Shape Selection window".

| A Steel I Shape |                                   | Rolled shape type |
|-----------------|-----------------------------------|-------------------|
| Description:    |                                   | S shape HP shape  |
| Dimensions      | Properties                        |                   |
|                 | Copy to library Copy from library | OK Apply Cancel   |

Step 6: The historic shapes data can be found by selecting the "Agency Defined" button under the "Library" box. Select the appropriate shape and select "OK" to copy the shape information into the "Steel I Shape" definition window. Select "OK" to save the definition in the Bridge Workspace.

|                      |      |            |                                  |            |                       | e: 10WF(B10),10X5.75x21                                  | Rolled shape type                 |
|----------------------|------|------------|----------------------------------|------------|-----------------------|----------------------------------------------------------|-----------------------------------|
|                      |      |            | brary<br>Standard<br>Agency defi | ined Uni   | t system<br>)SI<br>US | 10WF(810),10X5.75x21 (Last Year Rolled 1948)<br>ription: | W shape M shap<br>S shape HP shap |
| Shape                | Year | Depth (in) | Load (lb/ft)                     | Sxx (in^3) |                       | mensions Properties                                      |                                   |
| 10WF(B10),10X5.75x21 | 1938 | 9.9000     | 21.000                           | 21.475     | î                     | in the second                                            | in                                |
| 10WF(B10),10X5.75x23 | 1938 | 10.0000    | 23.000                           | 24.120     |                       |                                                          |                                   |
| 10WF(B10),10X5.75x25 | 1946 | 10.0800    | 25.000                           | 26.429     |                       | × × 99000 i                                              |                                   |
| 10WF(B10),10X5.75x26 | 1938 | 10.1200    | 26.000                           | 27.609     |                       | 0.2400 in -                                              |                                   |
| 10WF(B10),10X5.75x29 | 1938 | 10.2200    | 29.000                           | 30.783     |                       |                                                          |                                   |
| 10WF(B10a), 10X8x33  | 1938 | 9.7500     | 33.000                           | 35.056     |                       | 5.7500 in                                                |                                   |
|                      |      |            |                                  | ок         | Cancel                | 201922 - 12 Pl                                           |                                   |

**Michael Baker** 

#### 3.3 Modify and Delete Library Items

Step 1: In the Library Explorer, select a library folder on the left window pane and a list of library items will show on the right window pane. In this example, select "Appurtenances" -> "Generic" on the left window pane and all Generic appurtenances created under this category will be shown on the right window pane.

| w Duplicate Open Delete Schematic                              |         |              |                                    |                                                     |
|----------------------------------------------------------------|---------|--------------|------------------------------------|-----------------------------------------------------|
| Manage                                                         |         |              |                                    |                                                     |
| Appurtenances                                                  | Library | Units        | Name                               | Description                                         |
| Generic     Median                                             | Agency  | US Customary | Curb_8" H x 2'-1.5" W (6" Overha   | lowa DOT Standard curb with 6" overhang (Area 231   |
| 📁 Parapet                                                      | Agency  | US Customary | ConcRail_3'-2" Aesthetic           | Iowa DOT Aesthetic concrete railing                 |
| Railing                                                        | Agency  | US Customary | ConcRail_2'-8" Open (20" Block)    | lowa DOT Standard Open Rail w/ 1'-8" top rail block |
| Corrugated Metal Panel                                         | Agency  | US Customary | ConcRail_2'-8" Open (19" Block)    | lowa DOT Standard Open Rail w/ 1'-7" top rail block |
| Factors                                                        | Agency  | US Customary | ConcRail_2'-5" Open (15" Block)    | lowa DOT Standard Open Rail w/ 1'-3" top rail block |
| LRFD DF Applicability Ranges IRFD Substructure Design Settings | Agency  | US Customary | ConcRail_2'-5" Open (19" Block)    | lowa DOT Standard Open Rail w/ 1'-7" top rail block |
| Materials                                                      | Agency  | US Customary | ConcRail_3'-6" Median Barrier      | Iowa DOT Standard Median Rail                       |
| Metal Box Culvert                                              | Agency  | US Customary | ConcRail_2'-10" Separation Barrier | Iowa DOT Standard Separation Barrier                |
| Prestress Shapes                                               | Agency  | US Customary | ConcRail_2'-10" Aesthetic          | Iowa DOT Aesthetic concrete railing w/ 3/4" panels  |
| Steel Shapes                                                   | Agency  | US Customary | ConcRail_3'-6" Open (1'-1" Windo   | Iowa DOT Standard Open Rail w/ 1'-1" windows        |
| Timber Shapes                                                  |         |              |                                    | ·                                                   |

Step 2: Double-click on a library item or click on "Open" in the top ribbon and the library item definition window pane will open below the right window pane.

| BRIDGE EXPLORER                                                                                                    |   |         |              |                                    |                                                     |  |
|----------------------------------------------------------------------------------------------------|---|---------|--------------|------------------------------------|-----------------------------------------------------|--|
| New Duplicate Open Pelete Schematic Close                                                                                                    |   |         |              |                                    |                                                     |  |
| Manage                                                                                                    |   |         |              |                                    |                                                     |  |
| E Depurtenances                                                                                                    |   | Library | Units        | Name                               | Description                                         |  |
| Generic<br>Median                                                                                                    | > | Agency  | US Customary | Curb_8" H x 2'-1.5" W (6" Overha   | lowa DOT Standard curb with 6" overhang (Area 231   |  |
|                                                                                                    |   | Agency  | US Customary | ConcRail_3'-2" Aesthetic           | Iowa DOT Aesthetic concrete railing                 |  |
| kailing                                                                                                    |   | Agency  | US Customary | ConcRail_2'-8" Open (20" Block)    | lowa DOT Standard Open Rail w/ 1'-8" top rail block |  |
| Connectors  Conrugated Metal Panel                                                                                                    |   | Agency  | US Customary | ConcRail_2'-8" Open (19" Block)    | lowa DOT Standard Open Rail w/ 1'-7" top rail block |  |
| ■ Ø Factors                                                                                                    |   | Agency  | US Customary | ConcRail_2'-5" Open (15" Block)    | lowa DOT Standard Open Rail w/ 1'-3" top rail block |  |
| Complete Complete Complet |   | Agency  | US Customary | ConcRail_2'-5" Open (19" Block)    | lowa DOT Standard Open Rail w/ 1'-7" top rail block |  |
| B Materials                                                                                                    |   | Agency  | US Customary | ConcRail_3'-6" Median Barrier      | Iowa DOT Standard Median Rail                       |  |
| Metal Box Culvert                                                                                                    |   | Agency  | US Customary | ConcRail_2'-10" Separation Barrier | Iowa DOT Standard Separation Barrier                |  |
| Prestress Shapes                                                                                                    |   | Agency  | US Customary | ConcRail_2'-10" Aesthetic          | Iowa DOT Aesthetic concrete railing w/ 3/4" panels  |  |
| 🗄 📁 Steel Shapes                                                                                                    |   | Agency  | US Customary | ConcRail_3'-6" Open (1'-1" Windo   | Iowa DOT Standard Open Rail w/ 1'-1" windows        |  |
| u III IIII IIII IIIII IIIII<br>IIIIIIIIIII                                                                                                    |   |         |              |                                    |                                                     |  |

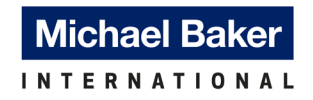

**Modfying Library Items:** In the library item definition pane, the item's name, description, dimensions and properties can be modified. Once the item information has been updated, click on "Save" on the bottom right corner to save the information in BrR library.

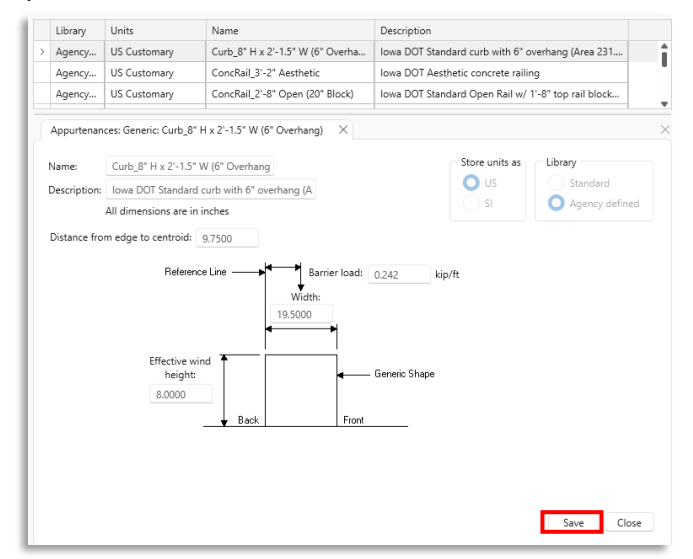

Note:

- 1. Any updates made to the library items in the Library Explorer will not affect the items used in a bridge model. The items in the bridge model will need to be reselected from the updated library to have the most up-to-date library definition inputs & properties.
- 2. If the library item needs to be modified for a specific bridge (modifying dimensions, weight of rail etc.), the rater should copy the library item to the specific bridge and modifying the copy instead of modifying the actual library item.

**Deleting Library Items:** On the right window pane, select a library item to highlight it. In the top ribbon, click on "Delete" to delete the library item and a confirmation dialog box will appear. Click on "Yes" to delete the selected library item. Only one library item can be deleted at one time. Only Agency Defined or User Defined library items can be deleted.

| New Duplicate Open Delete Schematic Close               |                                                                                                    |         |              |           |                        |                                                     |          |
|---------------------------------------------------------|----------------------------------------------------------------------------------------------------|---------|--------------|-----------|------------------------|-----------------------------------------------------|----------|
| - De Appurtenances                                      |                                                                                                    | Library | Units        | Name      |                        | Description                                         |          |
| Builder Evidence                                        |                                                                                                    |         |              |           |                        |                                                     |          |
| Parapet                                                 |                                                                                                    | Agency  | US Customary | ConcRail_ | 3'-2" Aesthetic        | Iowa DOT Aesthetic concrete railing                 |          |
| 🧭 Railing                                               |                                                                                                    | Agency  | US Customary | ConcRail_ | 2'-8" Open (20" Block) | Iowa DOT Standard Open Rail w/ 1'-8" top rail block |          |
| Connectors                                              |                                                                                                    | Agency  | US Customary | ConcRail_ | 2'-8" Open (19" Block) | Iowa DOT Standard Open Rail w/ 1'-7" top rail block |          |
| B 💋 Factors                                             |                                                                                                    | Agency  | US Customary | ConcRail_ | 2'-5" Open (15" Block) | Iowa DOT Standard Open Rail w/ 1'-3" top rail block |          |
|                                                         | Library         Units         Name         Description           yagers/-         VS Customary         ConcRail 2:-8" Open (20° Block)         Iowa DOT Standard curb with 6" overhang (Area 231           Agercy-         US Customary         ConcRail 2:-8" Open (20° Block)         Iowa DOT Standard Open Rail wi 1:-8" top rail block           Agercy-         US Customary         ConcRail 2:-8" Open (10° Block)         Iowa DOT Standard Open Rail wi 1:-8" top rail block           Agercy-         US Customary         ConcRail 2:-8" Open (10° Block)         Iowa DOT Standard Open Rail wi 1:-7" top rail block           Agercy-         US Customary         ConcRail 2:-8" Open (10° Block)         Iowa DOT Standard Open Rail wi 1:-7" top rail block           Agercy-         US Customary         ConcRail 2:-8" Open (10° Block)         Iowa DOT Standard Open Rail wi 1:-7" top rail block           Agercy-         US Customary         ConcRail 2:-8" Open (10° Block)         Iowa DOT Standard Open Rail wi 1:-7" top rail block           Agercy-         US Customary         ConcRail 2:-5" Open (15° Block)         Iowa DOT Standard Open Rail wi 1:-7" top rail block           Agercy-         US Customary         ConcRail         Evice approx         Iowa DOT Standard Open Rail wi 1:-7" top rail block           Agercy-         US Customary         ConcRail         Agercy         Iowa DOT Standard Open Rail wi 1:-7" to |         |              |           |                        |                                                     |          |
| B 🗭 Materials                                           |                                                                                                    | Agency  | US Customary | ConcRail  | Bridge Rating          |                                                     | $\times$ |
| 🧭 Metal Box Culvert                                     | al Panel         billing Ranges:         re Description         Conce             billing Ranges:         re Description         concertail         2 Agency       US Customary         Concertail         2 Agency       US Customary         Concertail       Lowa DOT Standard Courb with 6" overhang (Area 231         Agency       US Customary         Concertail       Lowa DOT Standard Open Rail w/ 1-8" top rail block         Agency       US Customary         Concertail       Lowa DOT Standard Open Rail w/ 1-3" top rail block         Agency       US Customary         Concertail       Lowa DOT Standard Open Rail w/ 1-3" top rail block         Agency       US Customary         Concertail       Lowa DOT Standard Open Rail w/ 1-3" top rail block         Agency       US Customary         Concertail       Lowa DOT Standard Open Rail w/ 1-3" top rail block         Agency       US Customary         Concertail       Lowa DOT Standard Open Rail w/ 1-3" top rail block         Agency       US Customary         Concertail       Lowa DOT Standard Open Rail w/ 1-3" top rail block         Agency       US Customary                                                                                                    |         |              |           |                        |                                                     |          |
| Prestress Shapes                                        |                                                                                                    | Agency  | US Customary | ConcRail  | <u> </u>               |                                                     |          |
| 🖶 💋 Steel Shapes                                        |                                                                                                    | Agency  | US Customary | ConcRail  | Overhan                | sure you want to delete Curb_8 H x 2 -1.5 W (t      | ,        |
| <ul> <li>P Timber Shapes</li> <li>P Vehicles</li> </ul> |                                                                                                    |         |              |           | -                      |                                                     |          |
|                                                         |                                                                                                    |         |              |           |                        | Yes No                                              |          |

Note: Deleting a library item does not delete the same item in a bridge model. The item in the bridge model will remain in the Bridge Workspace and will need to be deleted manually if that is the intent. Additionally, once a library item is deleted from the BrR library, the only way to retrieve it back is to re-import the library file. See Section 3.1 for details on importing library files.

# **Michael Baker**

INTERNATIONAL

#### 4.0 Analysis Event Templates

The following analysis event templates are imported into the BrR library after completing Section 2.1, which contain the necessary live load vehicles and analysis settings, specific to Iowa DOT, used to load rate bridge structures in BrR.

- LFR Analysis Template
- LRFR Analysis Template

Assumptions and restrictions for Iowa DOT BrR LFR & LRFR Analysis Templates:

- Set up for multilane and with full impact for all vehicles.
- Set up for bridges with span lengths equal to or less than 200 ft.
- Fluid Milk Truck should be used for state routes only. For LPAs bridges, it is up to the rater to remove the truck in the analysis template when appropriate.
- State specific restrictions of the legal and permit load analysis were not included.

"Advanced" settings in the "Analysis Settings" window allows the rater to override vehicle properties. Refer to the BrR Help Manual for details.

#### 4.1 LFR Analysis Template

Template Name: Iowa DOT LFR

Live loads included in the "lowa DOT LFR" analysis template are listed below, per Iowa DOT Bridge Rating Manual (BRM), and Instructional Memorandum (IM).

- 1. Rating Live Load (Inventory & Operating Level)
  - a. HS20-44
- 2. Legal Loads (Legal Operating Level)
  - a. Routine Commercial Traffic
    - i. Type 4
    - ii. Type 3S3A
    - iii. Type 3-3 (IowaDOT)
    - iv. Type 3S3B
    - v. Type 4S3
    - vi. Type 5-2
  - b. Specialized Hauling Vehicles (SHVs)
    - i. SU4
    - ii. SU5
    - iii. SU6
    - iv. SU7
  - c. Emergency Vehicles
    - i. Type EV2
    - ii. Type EV3
- 3. Permit Trucks (Permit Operating Level)
  - a. 90 kip Six-Axle Vehicle
  - b. 136 kip (A) Seven-Axle Truck with Triple-Axle Configuration
  - c. 136 kip (B) Seven-Axle Truck with a Quad-Axle Configuration
  - d. 156 kip Eight-Axle Truck with a Quad-Axle Configuration
  - e. Fluid Milk Truck
  - f. Quint Axle Crane Truck
  - g. Small Annual Crane Truck

Michael Baker

| Design review O Rating                                                                                                    | Rating meth                       | od: LFR                                                                                                    | ~                                                            |
|----------------------------------------------------------------------------------------------------|-----------------------------------|----------------------------------------------------------------------------------------------------|--------------------------------------------------------------|
|                                                                                                    | Save an                           | alysis results                                                                                                    |                                                              |
| alysis type: Line Girder 🗸 🗸                                                                                                    |                                   |                                                                                                    | li                                                           |
| ne / Impact loading type: As Requested V                                                                                                    | Apply prefer                      | ence setting: None                                                                                                    |                                                              |
| Vehicles Output Engine Description                                                                                                    |                                   |                                                                                                    |                                                              |
| Traffic direction: Both directions                                                                                                    |                                   | Refresh Temporary vehicle                                                                                                    | es Advanced                                                  |
| Vehicle selection                                                                                                    |                                   | Vehicle summary                                                                                                    |                                                              |
| <ul> <li>➡ Vehicles</li> <li>➡ Standard</li> <li>➡ Alternate Military Loading</li> <li>➡ EV2</li> <li>← EV3</li> <li>➡ H 15-44</li> <li>➡ H 50-44</li> <li>➡ H 51-544</li> <li>➡ H 520-544</li> <li>➡ H 520-544</li> <li>➡ H 520-44</li> <li>➡ SU5</li> <li>➡ SU4</li> <li>➡ SU5</li> <li>➡ SU5</li> <li>➡ SU6</li> <li>➡ SU7</li> <li>➡ Type 3.3</li> <li>➡ Type 3S2</li> <li>➡ Pogency</li> <li>➡ 136k Truck "A"</li> <li>➡ 136k Truck "B"</li> <li>➡ 156k Truck</li> <li>➡ 90k Truck</li> <li>➡ Quint Axle Crane Truck</li> <li>➡ SU4 WW</li> <li>➡ SU5 OW</li> <li>➡ SU5 OW</li> <li>➡ SU6 OW</li> <li>➡ SU7 OW</li> <li>➡ Type 3.3 (lowa DOT)</li> </ul> | Add to<br>>><br>Remove from<br><< | <ul> <li>□-Rating vehicles</li> <li>□-Inventory</li> <li>□-HS 20-44</li> <li>□-Operating</li> <li>□-HS 20-44</li> <li>□-Operating</li> <li>□-K20-44</li> <li>□-Adjacent vehicle</li> <li>□-Adjacent vehicle</li> <li>□-Adjacent vehicle</li> <li>□-SU3</li> <li>□-Adjacent vehicle</li> <li>□-SU3</li> <li>□-Adjacent vehicle</li> <li>□-SU3</li> <li>□-Adjacent vehicle</li> <li>□-Adjacent vehicle</li> <li>□-Adjacent vehicle</li> <li>□-Adjacent vehicle</li> <li>□-Adjacent vehicle</li> <li>□-Adjacent vehicle</li> <li>□-Adjacent vehicle</li> <li>□-Adjacent vehicle</li> <li>□-Type 3-3 (lowa DOT)</li> <li>□-Adjacent vehicle</li> <li>□-Type 3S38</li> <li>□-Adjacent vehicle</li> <li>□-Type 3S38</li> <li>□-Adjacent vehicle</li> <li>□-Type 4S3</li> <li>□-Adjacent vehicle</li> <li>□-Type 5-2</li> <li>□-Adjacent vehicle</li> <li>□-Type 5-2</li> <li>□-Adjacent vehicle</li> <li>□-Type 5-2</li> <li>□-Adjacent vehicle</li> <li>□-Type 5-2</li> <li>□-Adjacent vehicle</li> <li>□-Permit inventory</li> <li>□-Permit operating</li> </ul> | Permit inventory<br>Permit operating<br>Permit operating<br> |

Figure 1: "Analysis Settings" window for the "Iowa DOT LFR" analysis template

|--|

|   | Vehicle                  | Tandem<br>train | Scale<br>factor | Impact | Single<br>Iane<br>Ioaded |  |
|---|--------------------------|-----------------|-----------------|--------|--------------------------|--|
|   | 136k Truck "A"           |                 | 1.000           |        |                          |  |
| I | 136k Truck "B"           |                 | 1.000           |        |                          |  |
|   | 156k Truck               |                 | 1.000           |        |                          |  |
| Ì | 90k Truck                |                 | 1.000           |        |                          |  |
| Ī | EV2                      |                 | 1.000           |        |                          |  |
| Ì | EV3                      |                 | 1.000           |        |                          |  |
|   | Fluid Milk Truck         |                 | 1.000           |        |                          |  |
|   | HS 20-44                 |                 | 1.000           |        |                          |  |
|   | Quint Axle Crane Truck   |                 | 1.000           |        |                          |  |
|   | Small Annual Crane Truck |                 | 1.000           |        |                          |  |
|   | SU4                      |                 | 1.000           |        |                          |  |
|   | SU5                      |                 | 1.000           |        |                          |  |
|   | SU6                      |                 | 1.000           |        |                          |  |
|   | SU7                      |                 | 1.000           |        |                          |  |
|   | Type 3-3 (Iowa DOT)      |                 | 1.000           |        |                          |  |
|   | Type 3S3A                |                 | 1.000           |        |                          |  |
|   | Type 3S3B                |                 | 1.000           |        |                          |  |
|   | Type 4                   |                 | 1.000           |        |                          |  |
|   | Type 4S3                 |                 | 1.000           |        |                          |  |
|   | Type 5-2                 |                 | 1.000           |        |                          |  |

Figure 2: "Advanced" settings window for the "Iowa DOT LFR" analysis template

Template Name: Iowa DOT LRFR

Live loads included in the "lowa DOT LRFR" analysis template are listed below, per lowa DOT Bridge Rating Manual (BRM), and Instructional Memorandum (IM).

- 1. Design Live Load
  - a. HL-93 (Inventory & Operating Level)
- 2. Legal Loads
  - a. Routine Commercial Traffic Trucks (RCTT)
    - i. Type 4
    - ii. Type 3S3A
    - iii. Type 3-3 (IowaDOT)
    - iv. Type 3S3B
    - v. Type 4S3
    - i. Type 5-2
    - vi. Lane-Type Legal Load
    - vii. Type 4 Lane-Type
    - viii. Type 3S3A Lane-Type
    - ix. Type 3-3 Lane-Type (Iowa DOT)
    - x. Type 3S3B Lane-Type
    - xi. Type 4S3 Lane-Type
    - xii. Type 5-2 Lane-Type
  - b. Specialized Hauling Vehicles
    - i. SU4
    - ii. SU5
    - iii. SU6
    - iv. SU7
  - c. Emergency Vehicle
    - i. Type EV2
    - ii. Type EV3
- 3. Permit Trucks
  - a. 90 kip Six-Axle Vehicle
  - b. 136 kip (A) Seven-Axle Truck with Triple-Axle Configuration
  - c. 136 kip (B) Seven-Axle Truck with a Quad-Axle Configuration
  - d. 156 kip Eight-Axle Truck with a Quad-Axle Configuration
  - e. Fluid Milk Truck
  - f. Quint Axle Crane Truck
  - g. Small Annual Crane Truck

RCTT (Item 2.a.vii to 2.a.vii) are created for lane-type load and added to the BrR library and the LRFR analysis template for analyzing negative moments and reactions at interior supports per BRM and AASHTO MBE 6A.4.2.1a

Modifications include:

- Added "Lane-Type" to Truck Naming to differentiate from the regular RCTT
- Axle weights reduced by a factor of 0.75
- Additional uniform lane load of 0.2 kips/ft
- Selected Legal pair in "Advanced" analysis settings

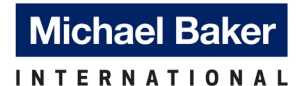

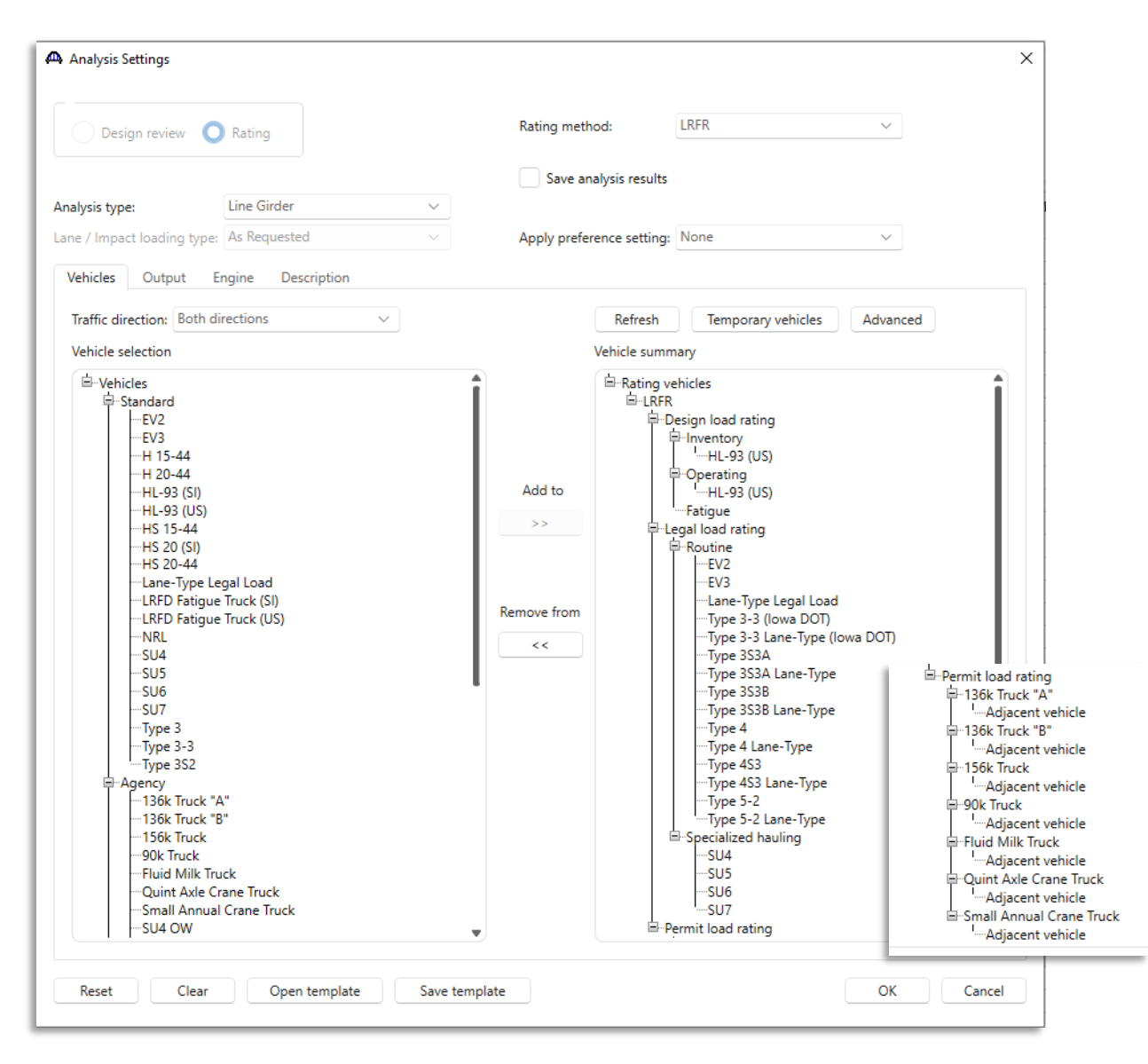

Figure 3: "Analysis Settings" window for the "Iowa DOT LRFR" analysis template

| Vehicle                                                 | Tandem<br>train | Scale<br>factor         | Impact     | Single<br>Iane<br>Ioaded | Legal<br>pair | Override | Legal<br>live load<br>factor | Frequency         | Loading<br>condition |        | Override | Permit<br>live load<br>factor |  |
|---------------------------------------------------------|-----------------|-------------------------|------------|--------------------------|---------------|----------|------------------------------|-------------------|----------------------|--------|----------|-------------------------------|--|
| 136k Truck "A"                                          |                 | 1.000                   |            |                          |               |          |                              | Single Trip 🗸 🗸 🗸 | Mixed with traffic   | $\sim$ |          |                               |  |
| 136k Truck "B"                                          |                 | 1.000                   |            |                          |               |          |                              | Single Trip 🗸 🗸 🗸 | Mixed with traffic   | $\sim$ |          |                               |  |
| 156k Truck                                              |                 | 1.000                   |            |                          |               |          |                              | Single Trip 🛛 🗸   | Mixed with traffic   | $\sim$ |          |                               |  |
| 90k Truck                                               |                 | 1.000                   |            |                          |               |          |                              | Single Trip 🗸 🗸   | Mixed with traffic   | $\sim$ |          |                               |  |
| EV2                                                     |                 | 1.000                   |            |                          |               |          |                              | Single Trip 🗸 🗸   | Mixed with traffic   | $\sim$ |          |                               |  |
| EV3                                                     |                 | 1.000                   |            |                          |               |          |                              | Single Trip 🛛 🗸   | Mixed with traffic   | $\sim$ |          |                               |  |
| Fluid Milk Truck                                        |                 | 1.000                   |            |                          |               |          |                              | Single Trip 🗸 🗸   | Mixed with traffic   | $\sim$ |          |                               |  |
| HL-93 (US)                                              |                 | 1.000                   |            |                          |               |          |                              | Single Trip 🗸 🗸   | Mixed with traffic   | $\sim$ |          |                               |  |
| Lane-Type Legal Load                                    |                 | 1.000                   |            |                          | $\checkmark$  |          |                              | Single Trip 🛛 🗸   | Mixed with traffic   | $\sim$ |          |                               |  |
| Quint Axle Crane Truck                                  |                 | 1.000                   |            |                          |               |          |                              | Single Trip 🛛 🗸   | Mixed with traffic   | $\sim$ |          |                               |  |
| Small Annual Crane Truck                                |                 | 1.000                   |            |                          |               |          |                              | Single Trip 🛛 🗸   | Mixed with traffic   | ~      |          |                               |  |
| SU4                                                     |                 | 1.000                   |            |                          |               |          |                              | Single Trip 🗸 🗸 🗸 | Mixed with traffic   | $\sim$ |          |                               |  |
| SU5                                                     |                 | 1.000                   |            |                          |               |          |                              | Single Trip 🛛 🗸   | Mixed with traffic   | $\sim$ |          |                               |  |
| SU6                                                     |                 | 1.000                   |            |                          |               |          |                              | Single Trip 🗸 🗸   | Mixed with traffic   | $\sim$ |          |                               |  |
| SU7                                                     |                 | 1.000                   |            |                          |               |          |                              | Single Trip 🛛 🗸   | Mixed with traffic   | $\sim$ |          |                               |  |
| Type 3-3 (lowa DOT)                                     |                 | 1.000                   |            |                          |               |          |                              | Single Trip 🗸 🗸   | Mixed with traffic   | $\sim$ |          |                               |  |
| Type 3-3 Lane-Type (lowa DOT)                           |                 | 1.000                   |            |                          | $\checkmark$  |          |                              | Single Trip 🗸 🗸   | Mixed with traffic   | $\sim$ |          |                               |  |
| Type 3S3A                                               |                 | 1.000                   |            |                          |               |          |                              | Single Trip 🛛 🗸   | Mixed with traffic   | $\sim$ |          |                               |  |
| Type 3S3A Lane-Type                                     |                 | 1.000                   |            |                          | $\checkmark$  |          |                              | Single Trip 🗸 🗸   | Mixed with traffic   | $\sim$ |          |                               |  |
| Type 3S3B                                               |                 | 1.000                   |            |                          |               |          |                              | Single Trip 🛛 🗸   | Mixed with traffic   | $\sim$ |          |                               |  |
| Type 3S3B Lane-Type                                     |                 | 1.000                   |            |                          | $\checkmark$  |          |                              | Single Trip 🛛 🗸   | Mixed with traffic   | $\sim$ |          |                               |  |
| Type 4                                                  |                 | 1.000                   |            |                          |               |          |                              | Single Trip 🗸 🗸   | Mixed with traffic   | $\sim$ |          |                               |  |
| Type 4 Lane-Type                                        |                 | 1.000                   |            |                          | ~             |          |                              | Single Trip 🗸 🗸 🗸 | Mixed with traffic   | $\sim$ |          |                               |  |
| Type 4S3                                                |                 | 1.000                   |            |                          |               |          |                              | Single Trip 🗸 🗸   | Mixed with traffic   | $\sim$ |          |                               |  |
| Type 4S3 Lane-Type                                      |                 | 1.000                   |            |                          | $\checkmark$  |          |                              | Single Trip 🗸 🗸   | Mixed with traffic   | $\sim$ |          |                               |  |
| Type 5-2                                                |                 | 1.000                   |            |                          |               |          |                              | Single Trip 🗸 🗸 🗸 | Mixed with traffic   | $\sim$ |          |                               |  |
| Type 5-2 Lane-Type                                      |                 | 1.000                   |            |                          | $\checkmark$  |          |                              | Single Trip 🗸 🗸   | Mixed with traffic   | $\sim$ |          |                               |  |
| t lane load: kip/ft<br>xclude permit lane load from per | Adjacent v      | vehicle liv<br>location | re load fa | ctor:                    |               |          |                              |                   |                      |        |          |                               |  |

Figure 4: "Advanced" settings window for the "Iowa DOT LRFR" analysis template

#### 4.3 Perform Rating Analysis

There are two ways to perform the rating analysis of a bridge model using the analysis templates – one is in the Bridge Explorer and the other is in the Bridge Workspace.

#### 4.3.1 Perform Rating Analysis In Bridge Explorer

To perform a rating analysis in Bridge Explorer:

- 1. After logging into BrR, In the Bridge Explorer, "AASHTOWare Bridge Rating" window is opened showing the Bridge Explorer.
- 2. In the left pane of Bridge Explorer, a tree view contains multiple folders and subfolders, select the approproate folder that contains the specific bridge for analysis.
- 3. In the right pane of Bridge Explorer, click and highlight the specific bridge model.
- 4. In the top ribbon, select "RATE" and click on the "Rate" icon to bring up the "Analysis Settings" window.

| B  | R                     |           |       |        |                    |                          |          | A           | ASHTOWare B | ridge Rating |       |
|----|-----------------------|-----------|-------|--------|--------------------|--------------------------|----------|-------------|-------------|--------------|-------|
| Ι. | BRIDGE EXPLORER BRIDG | GE FOLD   | ER    | RATE   | TOOLS VIEW         |                          |          |             |             |              |       |
|    | New Open Batch ~      | Find Copy | y Pas | ste Ca | py Remove Delete   |                          |          |             |             |              |       |
| 1  | Bridge                |           |       | Mana   | ge                 |                          |          |             |             |              |       |
|    | 👾 😭 Favorites Folder  |           |       | BID    | Bridge ID          | Bridge Name              | District | County      | Facility    | Location     | Route |
| 16 | - 📁 All Bridges       |           | >     | 1      | TrainingBridge1    | Training Bridge 1(LRFD)  | Unknown  | Unknown (P) | SR 0051     | Pittsburgh   | 0051  |
|    | IowaDOT               |           |       | 2      | TrainingBridge2    | Training Bridge 2(LRFD)  | Unknown  | Unknown (P) | N/A         | N/A          | -1    |
|    | Pelated Bridges       |           |       | 3      | TrainingBridge3    | Training Bridge 3(LRFD)  | Unknown  | Unknown (P) | 1-79        | Pittsburgh   | 0079  |
|    | Deleted blidges       |           |       | 4      | PCITrainingBridge1 | PCI TrainingBridge1(LFR) |          |             |             |              | -1    |
|    |                       |           |       | -      | DOT I DI DI D      |                          |          |             |             |              |       |

|              |                                        |           |                   |                             |              |                   |                              |                                                   |                   |                 |             | A           | ASHTOWare B | ridge Rating |      |
|--------------|----------------------------------------|-----------|-------------------|-----------------------------|--------------|-------------------|------------------------------|---------------------------------------------------|-------------------|-----------------|-------------|-------------|-------------|--------------|------|
| BRID         | GE EXPLO                               | RER E     | BRIDGE            | FOLDE                       | R            | RATE              | TOOLS                        | VIEW                                              |                   |                 |             |             |             |              |      |
| Rate<br>Rate | Update<br>Rating:<br>BrM               | E Results | Recent R<br>Resul | Rating Ma<br>Its<br>Results | anage<br>Eve | Analy:<br>ents    | sis Open<br>Route<br>Routing | 01<br>10<br>Precomputed Loa<br>Data<br>Rating Too | ad Rating<br>Tool |                 |             |             |             |              |      |
|              | 🚖 Favorites Folder<br>📁 Recent Bridges |           |                   |                             | BID          | E                 | ridge ID                     |                                                   | Bridge Name       | District        | County      | Facility    | Location    | Route        |      |
| II 🕈 🏓       | All Bridge                             | 25        |                   |                             | >            | 1                 | TrainingBrid                 | ige1                                              | Training          | Bridge 1(LRFD)  | Unknown     | Unknown (P) | SR 0051     | Pittsburgh   | 0051 |
|              | lowaDOT                                |           |                   |                             | 2            | 2 TrainingBridge2 |                              | Training                                          | Bridge 2(LRFD)    | Unknown         | Unknown (P) | N/A         | N/A         | -1           |      |
|              | Emplates                               |           |                   |                             |              | 3                 | TrainingBrid                 | ige3                                              | Training          | Bridge 3(LRFD)  | Unknown     | Unknown (P) | I-79        | Pittsburgh   | 0079 |
|              | Deleteur                               | noges     |                   |                             |              | 4                 | PCITraining                  | Bridge1                                           | PCI Train         | ingBridge1(LFR) |             |             |             |              | -1   |

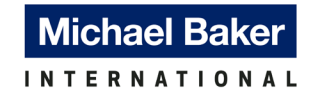

5. In the "Analysis Settings" window, click on "Open template" at the bottom.

| Design review 🔘 Rating                                                                                                    | Rating method:                                     |
|----------------------------------------------------------------------------------------------------|----------------------------------------------------|
| Line Circles                                                                                                    | Save analysis results                              |
| e / Impact loading type: Detailed by Scaling                                                                                                    | <ul> <li>Apply preference setting: None</li> </ul> |
| Vehicles         Output         Engine         Description           Traffic direction:         Both directions         ~                                                                                                    | Refresh Temporary vehicles Advanced                |
| Vehicle selection                                                                                                    | Vehicle summary                                    |
| <ul> <li>Id=-Vehicles</li> <li>Id=-Vehicles</li> <li>Id=Alternate Military Loading</li> <li>Id=VeX</li> <li>Id=VeX</li>     &lt;</ul> | Add to<br>Remove from                              |

6. Select "Iowa DOT LFR" template fo LFR analysis or "Iowa DOT LRFR" for LRFR analysis and click "Open". In this example, "Iowa DOT LFR" is selected.

| lemplates               | Description             | Analysis | Owner | Public / Private |  |
|-------------------------|-------------------------|----------|-------|------------------|--|
| HL 93 Design Review     | HL 93 Design Review     | LRFD     |       | Public           |  |
| HS 20 LFR Rating        | HS 20 LFR Rating        | LFR      |       | Public           |  |
| LRFR Design Load Rating | LRFR Design Load Rating | LRFR     |       | Public           |  |
| LRFR Legal Load Rating  | LRFR Legal Load Rating  | LRFR     |       | Public           |  |
| Iowa DOT LFR            | BrR new analysis event. | LFR      |       | Public           |  |
| Iowa DOT LRFR           | BrR new analysis event. | LRFR     |       | Public           |  |
|                         |                         |          |       |                  |  |
|                         |                         |          |       |                  |  |

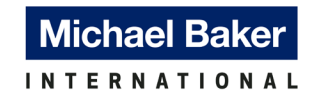

7. The "Vehicle Summary" pane on the "Analysis Settings" window will show all the rating vehicles under their respective rating levels. Click "OK" to begin load rating analysis.

| Oesign review               | Rating                                                                                           | Rating method:                    | LFR V                             |  |
|-----------------------------|--------------------------------------------------------------------------------------------------|-----------------------------------|-----------------------------------|--|
|                             |                                                                                                  | Save analys                       | is results                        |  |
| alysis type:                | Line Girder V                                                                                    |                                   |                                   |  |
| ne / Impact loading type:   | Detailed by Scaling $\lor$                                                                       | Apply preference                  | e setting: None v                 |  |
| Vehicles Output Er          | igine Description                                                                                |                                   |                                   |  |
| Traffic direction: Both dir | ections ~                                                                                        | Re                                | fresh Temporary vehicles Advanced |  |
| Vehicle selection           |                                                                                                  | Vehicl                            | le summary                        |  |
|                             | r<br>,<br>,<br>,<br>,<br>,<br>,<br>,<br>,<br>,<br>,<br>,<br>,<br>,<br>,<br>,<br>,<br>,<br>,<br>, | Add to<br>>><br>Remove from<br><< |                                   |  |

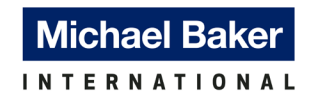

8. Once the analysis begins, a "Analysis Progress" window will appear. When the analysis is completed, select "Ok" on the bottom right of the window to bring up the "Bridge Rating Results" window.

| Analycic Event                          | - Location - 96.2500 (ft)                                                |  |
|-----------------------------------------|--------------------------------------------------------------------------|--|
| - Anorysis event                        | - Location - 97.5000 (ft)                                                |  |
| Template V16-70 250ft                   | - Location - 101.2500 (II)                                               |  |
| - · · · · · · · · · · · · · · · · · · · | - Location - 104.4503 (II)                                               |  |
| A STRUCTURES                            | - Location - 115 3500 (ft)                                               |  |
|                                         | - Location - 125.0000 (ff)                                               |  |
| Implate_V16-70_250ft [4 Beam Syst]      | - Location - 134.7500 (ft)                                               |  |
|                                         | - Location - 144.5000 (ft)                                               |  |
| A O GIRDER-SYSTEM MEMBERS               | - Location - 145.5416 (ft)                                               |  |
|                                         | - Location - 148.7500 (ft)                                               |  |
| 🧭 SB1 [SB1]                             | - Location - 152.5000 (ft)                                               |  |
|                                         | - Location - 153.7500 (ft)                                               |  |
| 🥝 SB2 [SB2]                             | - Location - 154.2500 (ft)                                               |  |
|                                         | - Location - 162.2500 (ff)                                               |  |
| 🥝 SB3 [SB3]                             | - Location - 164.0000 (ft)                                               |  |
|                                         | - Location - 169.7500 (ff)                                               |  |
| 🥝 SB4 [SB4]                             | - Location - 173.7500 (II)                                               |  |
|                                         | - Location - 1////500 (II)                                               |  |
|                                         | - Location - 181.3/50 (it)                                               |  |
|                                         | - Location - 180.0000 (ft)                                               |  |
|                                         | - Location - 193,7500 (ft)                                               |  |
|                                         | - Location - 195,0000 (ft)                                               |  |
|                                         | - Location - 196.6250 (ft)                                               |  |
|                                         | - Location - 198.7500 (ft)                                               |  |
|                                         | - Location - 201.8750 (ft)                                               |  |
|                                         | - Location - 204.2500 (ft)                                               |  |
|                                         | - Location - 211.8750 (ft)                                               |  |
|                                         | - Location - 219.5000 (ft)                                               |  |
|                                         | - Location - 227.1250 (ft)                                               |  |
|                                         | - Location - 234.7500 (ft)                                               |  |
|                                         | - Location - 242.3/50 (it)                                               |  |
|                                         | - Location - 249.0000 (ft)                                               |  |
|                                         | Completed Specification Check                                            |  |
|                                         | Info - LFR analysis successfully completed!                              |  |
|                                         | Info - Populating dead load results for non-composite (stage 1)          |  |
|                                         | Info - Populating dead load results for composite (long term) (stage 2)  |  |
|                                         | Info - Populating live load results for composite (short term) (stage 3) |  |
|                                         | Info - Populating LFR rating summary                                     |  |
|                                         | Info - Analysis completed!                                               |  |
| >                                       |                                                                          |  |
|                                         |                                                                          |  |

9. The "Bridge Rating Results" window provides the controlling rating results for the bidge model. The rating results can be copied out by highlighting the appropriate (or all) rows and using "Ctrl" + "C" command. Additionally, the rating results can be printed out by clicking on "Print" on the bottom right of the window.

|                      | Lane/impact los    | ading type                      | Display                    | format:                          |                        |                                   |                                   |                         |                            |                            |                                  |                        |                                   |                                   |                  |
|----------------------|--------------------|---------------------------------|----------------------------|----------------------------------|------------------------|-----------------------------------|-----------------------------------|-------------------------|----------------------------|----------------------------|----------------------------------|------------------------|-----------------------------------|-----------------------------------|------------------|
| US customary SI / me | tric O As reques   | ted Detaile                     | Multipl                    | e rating levels per              | row v                  |                                   |                                   |                         |                            |                            |                                  |                        |                                   |                                   |                  |
| Bridge ID            | Vehicle            | Inventory<br>rating ~<br>factor | Operating<br>rating factor | Legal operating<br>rating factor | Legal<br>rating factor | Permit inventory<br>rating factor | Permit operating<br>rating factor | Permit<br>rating factor | Inventory<br>rating method | Operating<br>rating method | Legal operating<br>rating method | Legal<br>rating method | Permit inventory<br>rating method | Permit operating<br>rating method | Perm<br>rating m |
| emplate_V16-70_250ft | HS 20-44           | 1.008                           | 1.683                      |                                  |                        |                                   |                                   |                         | LFR                        | LFR                        |                                  |                        |                                   |                                   |                  |
| emplate_V16-70_250ft | Type 5-2           |                                 |                            | 1.785                            |                        |                                   |                                   |                         |                            |                            | LFR                              |                        |                                   |                                   |                  |
| emplate_V16-70_250ft | Type 4S3           |                                 |                            | 2.013                            |                        |                                   |                                   |                         |                            |                            | LFR                              |                        |                                   |                                   |                  |
| emplate_V16-70_250ft | Type 4             |                                 |                            | 2.054                            |                        |                                   |                                   |                         |                            |                            | LFR                              |                        |                                   |                                   |                  |
| emplate_V16-70_250ft | Type 3S3B          |                                 |                            | 2.257                            |                        |                                   |                                   |                         |                            |                            | LFR                              |                        |                                   |                                   |                  |
| emplate_V16-70_250ft | Type 3S3A          |                                 |                            | 1.972                            |                        |                                   |                                   |                         |                            |                            | LFR                              |                        |                                   |                                   |                  |
| emplate_V16-70_250ft | Type 3-3 (Iowa DO  |                                 |                            | 1.893                            |                        |                                   |                                   |                         |                            |                            | LFR                              |                        |                                   |                                   |                  |
| emplate_V16-70_250ft | SU7                |                                 |                            | 1.530                            |                        |                                   |                                   |                         |                            |                            | LFR                              |                        |                                   |                                   |                  |
| emplate_V16-70_250ft | SU6                |                                 |                            | 1.661                            |                        |                                   |                                   |                         |                            |                            | LFR                              |                        |                                   |                                   |                  |
| emplate_V16-70_250ft | SU5                |                                 |                            | 1.843                            |                        |                                   |                                   |                         |                            |                            | LFR                              |                        |                                   |                                   |                  |
| emplate_V16-70_250ft | SU4                |                                 |                            | 2.039                            |                        |                                   |                                   |                         |                            |                            | LFR                              |                        |                                   |                                   |                  |
| emplate_V16-70_250ft | Small Annual Cran  |                                 |                            |                                  |                        |                                   | 1.391                             |                         |                            |                            |                                  |                        |                                   | LFR                               |                  |
| emplate_V16-70_250ft | Quint Axle Crane T |                                 |                            |                                  |                        |                                   | 1.199                             |                         |                            |                            |                                  |                        |                                   | LFR                               |                  |
| emplate_V16-70_250ft | Fluid Milk Truck   |                                 |                            |                                  |                        |                                   | 1.239                             |                         |                            |                            |                                  |                        |                                   | LFR                               |                  |
| emplate_V16-70_250ft | EV3                |                                 |                            | 1.309                            |                        |                                   |                                   |                         |                            |                            | LFR                              |                        |                                   |                                   |                  |
| emplate_V16-70_250ft | EV2                |                                 |                            | 1.980                            |                        |                                   |                                   |                         |                            |                            | LFR                              |                        |                                   |                                   |                  |
| emplate_V16-70_250ft | 90k Truck          |                                 |                            |                                  |                        |                                   | 1.803                             |                         |                            |                            |                                  |                        |                                   | LFR                               |                  |
| emplate_V16-70_250ft | 156k Truck         |                                 |                            |                                  |                        |                                   | 1.241                             |                         |                            |                            |                                  |                        |                                   | LFR                               |                  |
| emplate_V16-70_250ft | 136k Truck "B"     |                                 |                            |                                  |                        |                                   | 1.278                             |                         |                            |                            |                                  |                        |                                   | LFR                               |                  |
| emplate V16-70 250ft | 136k Truck "A"     |                                 |                            |                                  |                        |                                   | 1,353                             |                         |                            |                            |                                  |                        |                                   | LFR                               |                  |

10. To obtain additional rating results for each superstructure member, select the appropriate row and click on "View structure rating results" at the bottom left corner of the "Bridge rating Results Window" to bring up the "Structure Rating Results" Window. Select "View member rating results" at the bottom left corner of the window to bring up the "Member Rating Results" window.

| Us customary       S / metrix       A requested       Detailed       Multiple rating levels per row         Bridge ID       Vehicle       Immentory<br>rating factor       A requested       Legal       Permit inventory<br>rating factor       Permit inventory<br>rating factor       Permit i                                                                                                    |
|----------------------------------------------------------------------------------------------------|
| Bridge ID         Weide         Inventory<br>rating method         Generating<br>rating factor         Legal<br>rating factor         Permit inventory<br>rating factor         Permit inventory<br>rating factor         Permit inventory<br>rating factor         Permit inventory<br>rating factor         Operating<br>rating factor         Operating<br>rating factor         Operating<br>rating factor         Permit inventory<br>rating factor         Permit inventory<br>rating factor         Permit inventory<br>rating factor         Permit inventory<br>rating factor         Permit inventory<br>rating factor         Permit inventory<br>rating method         Permit inventory<br>rating method         Pe                                                                                                    |
| Template_V16-70_250h         HS 0-44         1.08         1.68         Image         Image </th                                                                                                    |
| Template V16-70_250ht     Type 5-2     Image 5-2     Image 5-2                                                                                                    |
| Template, V16-70, 250h     Type 453     Q     Q                                                                                                    |
| Template, V16-70,250h     Type 4     2,054     Image: Constraint of the constraint of the cons                                             |
| Template, V16-70,250h     Type 338     2,257     Image: V16-70,250h     LFR     Image: V16-70,250h       Template, V16-70,250h     Type 33 (lowa DO.     1,972     Image: V16-70,250h     LFR     Image: V16-70,250h       Template, V16-70,250h     Type 33 (lowa DO.     1,933     Image: V16-70,250h     LFR     Image: V16-70,250h       Template, V16-70,250h     System of units     1,843     Image: V16-70,250h     LFR     Image: V16-70,250h       Template, V16-70,250h     System of units     1,843     Image: V16-70,250h     LFR     Image: V16-70,250h       Template, V16-70,250h     System of units     Image: V16-70,250h     System of units     Image: V16-70,250h     Image: V16-70,250h                                                                                                    |
| Template, V16-70, 250h         Type 33A         I         1.972         I         I                                                                                                    |
| Template, Y16-70, 250h         Type 3-3 (lowa DO         1.893         Image: Control of the state of the state of the st                                                      |
| Template, V16-70,250h         SU7         1.530         LFR         LFR                                                                                                    |
| Template, V16-70,230h         SU6         1.661         LFR         LFR           Template, V16-70,230h         SU5         1.843         1.843         1.843         1.843         1.843         1.843         1.843         1.843         1.843         1.843         1.843         1.843         1.843         1.843         1.843         1.843         1.843         1.843         1.843         1.843         1.843         1.843         1.843         1.843         1.843         1.843         1.843         1.843         1.843         1.843         1.843         1.843         1.843         1.843         1.843         1.843         1.843         1.843         1.843         1.843         1.843         1.843         1.843         1.843         1.843         1.843         1.843         1.843         1.843         1.843         1.843         1.843         1.843         1.843         1.843         1.843         1.843         1.843         1.843         1.843         1.843         1.843         1.843         1.843         1.843         1.843         1.843         1.843         1.843         1.843         1.843         1.843         1.843         1.843         1.843         1.843         1.843         1.843         1.843         1.                                                                                                    |
| Template, V16-70, 250h         SUS         1.843         Image         Image </th                                                                                                    |
| Template, V16-70, 250h     Image: Structure Rating Results    X       Template, V16-70, 250h    X       Template, V16-70, 250h    X       System of units    X       Template, V16-70, 250h    X                                                                                                    |
| Template, V16-70,230h     Image: Structure Rating Results    X       Template, V16-70,230h     System of units    X       Template, V16-70,20h     System of units    X                                                                                                    |
| Template_V16-70_250ft System of units Lane/impact loading type Display format:                                                                                                    |
| emplate V16-70 250ft System of units Lane/impact loading type Display format:                                                                                                    |
|                                                                                                    |
| Template V16-70 750E                                                                                                    |
| Template V16-70 250#                                                                                                    |
| Template (15-70 250)                                                                                                    |
| Bridge id Structure Vehicle ration factor ration factor ra |
| Tenny receive returny receive returny receive returny receiver returny receiver returny returny receiver returny receiver returny receiver returny receiver returny receiver returny receiver returny receiver returny receiver returny receiver returny receiver returny receiver returny returny returny returny returny returny returny returny returny returny returny returny returny returny returny returny returny returny returny returny returny returny returny returny returny returny returny returny returny returny returny returny returny returny returny returny retu |
| Template_V10-70_250ft V Template_V16-70_250ft Template_V16-70_250ft HS 20-44 1.008 1.683                                                                                                    |

11. The "Member Rating Results" window shows the rating results for each member of the selected truck from the "Bridge Rating Results" window.

| S | /stem of units        |           | Lane/impa    | ct loading | type     | Display format:            |                            |                                  |                        |                                   |                             |
|---|-----------------------|-----------|--------------|------------|----------|----------------------------|----------------------------|----------------------------------|------------------------|-----------------------------------|-----------------------------|
| ( | 🔵 US customary 🔵 SI   | / metric  | 🔿 As re      | quested    | Detailed | Multiple rating levels     | per row 🗸                  |                                  |                        |                                   |                             |
|   | Bridge id             | Str       | ucture       | Member     | Vehicle  | Inventory<br>rating factor | Operating<br>rating factor | Legal operating<br>rating factor | Legal<br>rating factor | Permit inventory<br>rating factor | Permit opera<br>rating fact |
|   | Template_V16-70_250ft | Template_ | V16-70_250ft | SB1        | HS 20-44 | 1.060                      | 1.985                      |                                  |                        |                                   |                             |
|   | Template_V16-70_250ft | Template_ | V16-70_250ft | SB2        | HS 20-44 | 1.008                      | 1.683                      |                                  |                        |                                   |                             |
|   | Template_V16-70_250ft | Template_ | V16-70_250ft | SB3        | HS 20-44 | 1.008                      | 1.683                      |                                  |                        |                                   |                             |
|   | Template_V16-70_250ft | Template_ | V16-70_250ft | SB4        | HS 20-44 | 1.060                      | 1.985                      |                                  |                        |                                   |                             |
|   |                       |           |              |            |          |                            |                            |                                  |                        |                                   |                             |
|   |                       |           |              |            |          |                            |                            |                                  |                        |                                   | -                           |

#### **Michael Baker**

#### 4.3.2 Perform Rating Analysis In Bridge Workspace

The analysis can also be performed within the Bridge Workspace. Additional specific details of the analysis can be retrieved such as controlling limit states and locations, Specification Check Detail, and Results Graph of each individual member.

- 1. After logging into BrR, In the Bridge Explorer, "AASHTOWare Bridge Rating" window is opened showing the Bridge Explorer.
- 2. In the left pane of Bridge Explorer, a tree view contains multiple folders and subfolders, select the approproate folder that contains the specific bridge for analysis.
- 3. In the right pane of Bridge Explorer, double-click the specific bridge model to open the model in the Bridge Workspace window.
- 4. Click on the Model Name at the top of the workspace tree to highlight and select the entire model, including all members of the model, for analysis.

| Bridge Workspace                                                                                                    | - TrainingBridge1                                      |        | ANALYSIS    | REPORTS     |                        |             |
|----------------------------------------------------------------------------------------------------|--------------------------------------------------------|--------|-------------|-------------|------------------------|-------------|
| BRIDGE WORKSPACE WORKS                                                                                                    | SPACE TOOLS                                            | VIEW   | DESIGN/RATE | REPORTING   |                        |             |
| <ul> <li>✓ Check Out</li> <li>✓ Check In</li> <li>✓ Validate Save</li> </ul>                                                               | <ul><li>Restore</li><li>Revert</li><li>Close</li></ul> | Export | Refresh Op  | en New Copy | Paste Duplicate Delete | e Schematic |
|                                                                                                    | Bridge                                                 |        |             | Ν           | lanage                 |             |
| Workspace Bridge Components  TrainingBridge1  Components  Diaphragm Definitions                                                            | \$ X                                                   | Sche   | matic       |             | < &                    | Report      |
| Lateral Bracing Definition     SUPERSTRUCTURE DEF     Ben Imm Simple Span Structu     Ben BRIDGE ALTERNATIVES     Ben M Single Span Bridge | ons<br>INITIONS<br>ire<br>(E) (C)                      |        |             |             |                        |             |

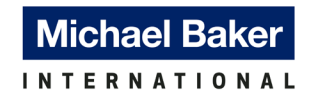

Or select a specific member under the Member Alternative tree to analyze one specific member. In this example, "G1" -> "Plate Girder" is selected for analysis.

| Bridge Workspace - TrainingBridge1 BRIDGE WORKSPACE TOOLS                                                                                                    | IEW DESIGN/RATE REPORTING                            | ? – 🗆 X          |
|----------------------------------------------------------------------------------------------------|------------------------------------------------------|------------------|
| Check Dut 💣 💾 🚳 Restore 🗙 Restore A Close Restore Close Revert Close Revert Close Revert Close Revert Close Revert Close Revert Close Revert Close Revert Close Revert Revert Close Revert Revert | xport Refresh Dependence Copy Paste Duplicate Delete |                  |
| Workspace ☆ ×                                                                                                    | Schematic & X Report                                 | × &              |
| Components     Components     Components     Components     Diaphragm Definitions     Diaphragm Definitions     SUPERSTRUCTURE DEFINITIONS     Immode Straing Page Allowance     dt Load Case Description     dt Load Case Description     dt Praving Plan Detail     OF Bracing Deterioration     BSC Bracing Spec Check Selection     Structure Typical Section                                                                                                    |                                                      |                  |
| Superstructure Loads     Ø     Shear Connector Definitions                                                                                                    | Analysis                                             | $\times \approx$ |
| Image: Provide the state of the state of the state                             |                                                      |                  |

5. In the top ribbon, select "DESIGN/RATE" and click on the "Analysis Settings". Note that the "Analyze" icon is greyed out.

| Br R                                                                                                    |                                                                                                    | ANAI                                       | YSIS  | REPORTS   |  |
|----------------------------------------------------------------------------------------------------|----------------------------------------------------------------------------------------------------|--------------------------------------------|-------|-----------|--|
| BRIDGE WORKSPACE                                                                                                    | WORKSPACE TOOLS                                                                                                  | VIEW                                       | /RATE | REPORTING |  |
| Analysis<br>Settings                                                                                                    | Tabular Specification Encesults Check Detail                                                                     | → ☆ □ gine Results Save tputs Graph Result | 5     |           |  |
| Analysis                                                                                                    | Result                                                                                                    | 5                                          |       |           |  |
| Workspace                                                                                                    |                                                                                                    | \$                                         | K Scl | hematic   |  |
| Bridge Components                                                                                                    |                                                                                                    |                                            |       |           |  |
| A TrainingBridge1     Components     Diaphragm Defi     Diaphragm Defi     Diaphrag | nitions<br>Definitions<br>RE DEFINITIONS<br>Structure<br>Dynamic Load Allowance<br>se Description<br>Plan Detail |                                            |       |           |  |

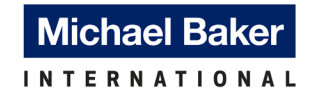

6. In the "Analysis Settings" window, click on "Open template" at the bottom.

| Design review 🔘 Rating                                                                                                    | Rating method: LFR $\checkmark$     |   |
|----------------------------------------------------------------------------------------------------|-------------------------------------|---|
|                                                                                                    | Save analysis results               |   |
| alysis type: Line Girder                                                                                                    | $\sim$                              |   |
| ne / Impact loading type: Detailed by Scaling                                                                                                    |                                     |   |
| /ehicles Output Engine Description                                                                                                    |                                     |   |
| Traffic direction: Both directions                                                                                                    | Refresh Temporary vehicles Advanced | I |
| Vehicle selection                                                                                                    | Vehicle summary                     |   |
| <ul> <li>B-Vehicles</li> <li>Chandard</li> <li>Atternate Military Loading</li> <li>-EV2</li> <li>-EV3</li> <li>-H 15-44</li> <li>-H 20-44</li> <li>-HS 15-44</li> <li>-HS 20-44</li> <li>-NRL</li> <li>-NRL</li> <li>-SU4</li> </ul> | Add to                              |   |

7. Select the appropriate analysis template and click "Open". In this example, "Iowa DOT LFR" is selected.

| Templates               | Description             | Analysis | Owner | Public / Private |   |
|-------------------------|-------------------------|----------|-------|------------------|---|
| HL 93 Design Review     | HL 93 Design Review     | LRFD     |       | Public           |   |
| HS 20 LFR Rating        | HS 20 LFR Rating        | LFR      |       | Public           |   |
| LRFR Design Load Rating | LRFR Design Load Rating | LRFR     |       | Public           |   |
| LRFR Legal Load Rating  | LRFR Legal Load Rating  | LRFR     |       | Public           | _ |
| Iowa DOT LFR            | BrR new analysis event. | LFR      |       | Public           |   |
| Iowa DOT LRFR           | BrR new analysis event. | LRFR     |       | Public           |   |
|                         |                         |          |       |                  |   |
|                         |                         |          |       |                  |   |

**Michael Baker** 

- INTERNATIONAL
  - 8. In the "Analysis Settings" window, the "Vehicle Summary" pane will show all the rating vehicles under their respective rating levels. Click "OK".

| Analysis Settings          |                                                                                                    |                                   |                                                                                                    |                                                                                                    |          |
|----------------------------|----------------------------------------------------------------------------------------------------|-----------------------------------|----------------------------------------------------------------------------------------------------|----------------------------------------------------------------------------------------------------|----------|
| Design review              | Rating                                                                                                    | Rating metho                      | d:                                                                                                    | LFR                                                                                                    | $\sim$   |
|                            |                                                                                                    | Save ana                          | lysis results                                                                                                    |                                                                                                    |          |
| alysis type:               | Line Girder 🗸 🗸                                                                                                    |                                   |                                                                                                    |                                                                                                    |          |
| ne / Impact loading type:  | Detailed by Scaling $\sim$                                                                                                    | Apply prefere                     | nce setting:                                                                                                    | None                                                                                                    | $\sim$   |
| Vehicles Output E          | ngine Description                                                                                                    |                                   |                                                                                                    |                                                                                                    |          |
| Traffic direction: Both di | irections $\checkmark$                                                                                                    |                                   | Refresh                                                                                                    | Temporary vehicles                                                                                                    | Advanced |
| Vehicle selection          |                                                                                                    | Veh                               | icle summar                                                                                                    | у                                                                                                    |          |
|                            | itary Loading<br><sup>1</sup><br><sup>2</sup><br><sup>3</sup><br><sup>3</sup><br><sup>3</sup><br><sup>4</sup><br><sup>5</sup><br><sup>5</sup><br><sup>6</sup><br><sup>6</sup><br><sup>6</sup><br><sup>6</sup><br><sup>6</sup><br><sup>6</sup><br><sup>6</sup><br><sup>6</sup> | Add to<br>>><br>Remove from<br><< | □ - IFS :<br>□ - IFS :<br>□ - IFS : | ry<br>cy<br>20-44<br>perating<br>e 3-3 (lowaDOT)<br>e 3-3 (lowaDOT)<br>e 3-33(A<br>e 353A<br>e 353A<br>e 353B<br>e 4<br>e 453<br>e 5-2<br>inventory<br>operating<br>k Truck "A"<br>k Truck "B"<br>k Truck<br>Truck<br>d Milk Truck<br>nt Axle Crane Truck<br>all Annual Crane Truck |          |

9. In the top ribbon, the "Analyze" icon is now activated, click on the icon to start the analysis.

| DESIGN/RATE<br>Save<br>Results | REPORTING |
|--------------------------------|-----------|
| Save<br>Results                |           |
|                                |           |
|                                |           |
| s≫ × Sc                        | hematic   |
|                                |           |
|                                |           |
|                                |           |

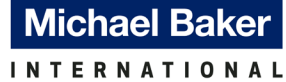

- 10. Once the analysis has been completed, in the Bridge Workspace tree, navigate to the Member Alternatives and select the member to highlight it. In this example, "G1" -> "Plate Girder" member alternative is selected.
- 11. In the top ribbon, click on "Tabular Results" to bring up the "Analysis Results" of the selected member.

| BRIDGE WORKSPACE WORKSPACE TOOLS VIEW DESIGN/                                                                                                    | SIS REPORTS<br>RATE REPORTING                             | Bridge Workspace - TrainingBridge1                                                                                                    |
|----------------------------------------------------------------------------------------------------|-----------------------------------------------------------|----------------------------------------------------------------------------------------------------|
| Analysis Analyze Analysis<br>Settings Analyze Analysis<br>Analysis Analyze Analysis<br>Analysis Analyze Analysis<br>Analysis Analyze Analysis<br>Analysis Analyze Analysis<br>Analysis Analyze Analysis<br>Analysis                                                                                                    |                                                           |                                                                                                    |
| Workspace > - > > ×                                                                                                    | Schematic                                                 | ☆ × Re                                                                                                    |
| TrainingBridge1  TrainingBridge1  TrainingBridge1  TrainingBridge1  TrainingBridge1  TrainingBridge1  TrainingDefinitions  Definitions  SupersTRUCTURE DEFINITIONS  TrainingPlan Detail  TrainingPlan Detail  Bracing Deterioration  Bracing Deterioration | Analysis                                                  |                                                                                                    |
| I G3                                                                                                    | Analysis - TrainingBridge1                                |                                                                                                    |
| Bridge Alternatives                                                                                                    |                                                           | Location - 112./000 (it)     Location - 120 0 0 0 (it)                                                                                                    |
| A Single Span Bridge (E) (C)     B SUPERSTRUCTURES     F T Single Span Structure     D Superstructure ALTERNATIVES                                                                                                    | Analysis Event     Ø Analysis Event     Ø TrainingBridge1 | - Location - 128.8000 (ft)<br>- Location - 144.9000 (ft)<br>- Location - 161.0000 (ft)<br>Completed Specification Check.<br>Info - LFR analysis successfully completed! |
| SUPERSTRUCTORE ALLERNATIVES     Simple Span Bridge (E) (C) (Simple Span Structu                                                                                                    | In Single Spar                                            | Structure [Simple Son] Info - Populating dead load results for non-composite (stage 1)                                                                                  |

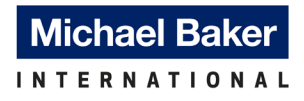

# **APPENDIX A**

# Iowa DOT BrR System Data File Settings

#### A1 BrR System Data: Parameters – Districts

| Pa | aran | neters     | X                     |
|----|------|------------|-----------------------|
| 1  | Sele | ction crit | eria: District 🗸 🗸    |
|    |      | ID         | District <sup>a</sup> |
|    | >    | 01         | 01                    |
|    |      | 02         | 02                    |
|    |      | 03         | 03                    |
|    |      | 04         | 04                    |
|    |      | 05         | 05                    |
|    |      | 06         | 06                    |
|    |      | 07         | 07 <sup>b</sup>       |
|    |      |            |                       |

# A2 BrR System Data: Parameters – Counties

| rameters   | ×               | Parameters     | ×            | Para | ameters      | ×            | Parameters | ×               |
|------------|-----------------|----------------|--------------|------|--------------|--------------|------------|-----------------|
| election c | riteria: County | Selection crit | eria: County | Se   | lection crit | eria: County | Selection  | riteria: County |
| ID         | Countya         | ID             | County a     |      | ID           | County a     | ID         | County a        |
| > 01       | Adair           | 26             | Davis        |      | 51           | Jefferson    | 75         | Plymouth        |
| 02         | Adams           | 27             | Decatur      |      | 52           | Johnson      | 76         | Pocahontas      |
| 03         | Allamakee       | 28             | Delaware     |      | 53           | Jones        | 77         | Polk            |
| 04         | Appanoose       | 29             | Des Moines   |      | 54           | Keokuk       | 78         | Pottawattamie   |
| 05         | Audubon         | 30             | Dickinson    |      | 55           | Kossuth      | 79         | Poweshiek       |
| 06         | Benton          | 31             | Dubuque      |      | 56           | Lee          | 80         | Ringgold        |
| 07         | Black Hawk      | 32             | Emmet        |      | 57           | Linn         | 81         | Sac             |
| 08         | Boone           | 33             | Fayette      |      | 58           | Louisa       | 82         | Scott           |
| 09         | Bremer          | 34             | Floyd        |      | 59           | Lucas        | 83         | Shelby          |
| 10         | Buchanan        | 35             | Franklin     |      | 60           | Lyon         | 84         | Sioux           |
| 11         | Buena Vista     | 36             | Fremont      |      | 61           | Madison      | 85         | Story           |
| 12         | Butler          | 37             | Greene       |      | 62           | Mahaska      | 86         | Tama            |
| 13         | Calhoun         | 38             | Grundy       |      | 63           | Marion       | 87         | Taylor          |
| 14         | Carroll         | 39             | Guthrie      |      | 64           | Marshall     | 88         | Union           |
| 15         | Cass            | 40             | Hamilton     |      | 65           | Mills        | 89         | Van Buren       |
| 16         | Cedar           | 41             | Hancock      |      | 66           | Mitchell     | 90         | Wapello         |
| 17         | Cerro Gordo     | 42             | Hardin       |      | 67           | Monona       | 91         | Warren          |
| 18         | Cherokee        | 43             | Harrison     |      | 68           | Monroe       | 92         | Washington      |
| 19         | Chickasaw       | 44             | Henry        |      | 69           | Montgomery   | 93         | Wayne           |
| 20         | Clarke          | 45             | Howard       |      | 70           | Muscatine    | 94         | Webster         |
| 21         | Clay            | 46             | Humboldt     |      | 71           | O'Brien      | 95         | Winnebago       |
| 22         | Clayton         | 47             | lda          |      | 72           | Osceola      | 96         | Winneshiek      |
| 23         | Clinton         | 48             | lowa         |      | 73           | Page         | 97         | Woodbury        |
| 24         | Crawford        | 49             | Jackson      |      | 74           | Palo Alto    | 98         | Worth           |
| 25         | Dallas          | 50             | Jasper       |      | 75           | Plymouth     | 99         | Wright          |

Notes:

<sup>a</sup> Item modified or added for Iowa DOT BrR System File. Otherwise, they are BrR default values or items.

<sup>b</sup> District 7 is for Local Public Agencies (LPA)

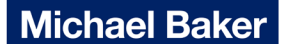

A3 BrR System Data: System Defaults

#### General

| General      | Bridge workspa   | ce Superstructure analysis | Specifications | Substructure analysis | Tolerance | Custom agency field |
|--------------|------------------|----------------------------|----------------|-----------------------|-----------|---------------------|
| Agency nam   | ne:              | IowaDOT <sup>a</sup>       |                |                       |           |                     |
| Default pref | ference setting: | None                       | ~              |                       |           |                     |
| Multimedia   | server folder:   | C:\                        |                |                       |           |                     |

#### Bridge workspace

| eneral Bridge workspace Superstructure analysis Specification | is Substructure analysis Tolerance Custom agency fields |
|---------------------------------------------------------------|---------------------------------------------------------|
| New bridge                                                    | Library LRFD substructure design settings               |
| System of units: US Customary 🗸                               | Preliminary mode design settings:                       |
|                                                               | Preliminary Design Setting (US)                         |
| PS values                                                     | Final mode design settings:                             |
| Default average humidity: 70.00 <sup>a</sup> %                | Final Design Setting (US)                               |
| LRFD wind loads                                               |                                                         |

#### Substructure analysis

| General Bridge workspace    | Superstructure analysis | Specifications | Substructure analysis | Tolerance | Custom agency field |
|-----------------------------|-------------------------|----------------|-----------------------|-----------|---------------------|
| - Apply dypamic load allows | nca ta o                |                |                       |           |                     |
|                             | ice to                  |                |                       |           |                     |
| Cap                         |                         |                |                       |           |                     |
| Columns/walls <sup>a</sup>  |                         |                |                       |           |                     |
| Spread footing/footin       | q cap                   |                |                       |           |                     |
| Piles                       |                         |                |                       |           |                     |
| rites                       |                         |                |                       |           |                     |

#### Notes:

<sup>a</sup> Item modified or added for Iowa DOT BrR System File. Otherwise, they are BrR default values or items.

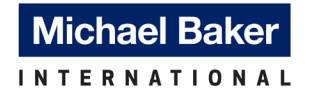

# A3 BrR System Data: System Defaults (Cont'd)

#### Tolerance

| Ger | eral      | Bridge works  | ace  | Superstructure analysis | Specifications | Substructure analysis | Tolerance | Custom agency field |
|-----|-----------|---------------|------|-------------------------|----------------|-----------------------|-----------|---------------------|
| De  | fault sys | tem of units: | US ( | Customary               |                |                       |           |                     |
|     | Unit      | Tolerance     |      |                         |                |                       |           |                     |
| >   | ft        | 0.001000      |      |                         |                |                       |           |                     |
|     | in        | 0.0000100     |      |                         |                |                       |           |                     |
|     | m         | 0.0001000     |      |                         |                |                       |           |                     |
|     | mm        | 0.01000       |      |                         |                |                       |           |                     |
|     | mi        | 0.01000       |      |                         |                |                       |           |                     |
|     | km        | 0.01000       |      |                         |                |                       |           |                     |

#### Custom agency fields

| ene | eral Bi | ridge workspace Su    | perstructure analysis | Specifications | Substructure analysis | Tolerance | Custom agency fields |
|-----|---------|-----------------------|-----------------------|----------------|-----------------------|-----------|----------------------|
|     | Field # | Bridge explorer label |                       |                |                       |           |                      |
| >   | 1       | City <sup>a</sup>     |                       |                |                       |           |                      |
|     | 2       | TWO                   | _                     |                |                       |           |                      |
|     | 3       | THREE                 |                       |                |                       |           |                      |
|     | 4       | FOUR                  | _                     |                |                       |           |                      |
|     | 5       | FIVE                  |                       |                |                       |           |                      |
|     | 6       | SIX                   |                       |                |                       |           |                      |
|     | 7       | SEVEN                 | _                     |                |                       |           |                      |
|     | 8       | EIGHT                 |                       |                |                       |           |                      |
|     | 9       | NINE                  |                       |                |                       |           |                      |
|     | 10      | TEN                   |                       |                |                       |           |                      |

Notes:

<sup>a</sup> Item modified or added for Iowa DOT BrR System File. Otherwise, they are BrR default values or items.

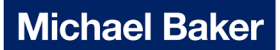

A4 Example of BrR Bridge Model Description Window

#### State Bridges

| New Bridge                                   |                      |                  |                        |         |                                     | - 0                                                                   |
|----------------------------------------------|----------------------|------------------|------------------------|---------|-------------------------------------|-----------------------------------------------------------------------|
| Bridge ID: New                               | Bridge               | NBI structure II | D (8):                 |         | Template<br>Bridge completely defin | Bridge Workspace View<br>Superstructures<br>Culverts<br>Substructures |
| Description                                  | Description (cont'd) | Alternatives     | Global reference point | Traffic | Custom agency fields                |                                                                       |
| District (2):                                | 01                   |                  | ~                      | Those   | A fields will be                    | Note: Blank for                                                       |
| County:                                      | Adair                |                  | ~                      | sele    | cted from the                       | template bridges –                                                    |
| Owner (22):                                  | State Highway Agen   | ку               | $\sim$                 | droi    | n-down menu                         | info to be entered by                                                 |
|                                              |                      |                  |                        | u 0     |                                     | into to be entered by                                                 |
| Maintainer:                                  | State Highway Agen   | ю                | ~                      |         |                                     | load rater for                                                        |
| Maintainer:<br>Admin area:                   | State Highway Agen   | ю                | ~ L                    |         |                                     | load rater for<br>individual bridges                                  |
| Maintainer:<br>Admin area:<br>NHS Indicator: | State Highway Agen   | ncy              | ×<br>×                 |         |                                     | load rater for<br>individual bridges                                  |

#### County Bridges

| New Bridge       |                      |                     |                      |                                  | - 0                                                                         |
|------------------|----------------------|---------------------|----------------------|----------------------------------|-----------------------------------------------------------------------------|
| Bridge ID: New B | ridge                | NBI structure ID (8 | ):                   | Template<br>Bridge completely de | fined Bridge Workspace View<br>Superstructures<br>Culverts<br>Substructures |
| Description      | Description (cont'd) | Alternatives Glo    | obal reference point | Traffic Custom agency fields     |                                                                             |
| District (2):    | 07                   | ĸ                   | ~                    | These 4 fields will be           | Note: Blank for                                                             |
| County:          | Adair                |                     | ~                    | selected from the                | template bridges –                                                          |
| Owner (22):      | County Hwy Agency    |                     | ~                    | drop-down menu                   | info to be entered by                                                       |
| Maintainer:      | County Hwy Agency    | ,                   | ~                    |                                  | load rater for                                                              |
| Admin area:      |                      |                     |                      | District 7 is or LPAs            | individual bridges                                                          |
| NHS Indicator:   |                      |                     | ~                    |                                  |                                                                             |
|                  |                      |                     | $\sim$               |                                  |                                                                             |

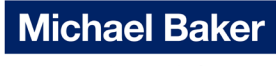

#### <u>City Bidges</u>

| New Bridge                                                  |                                          |                       |                   |                                                              |             | - 0                                                                           |
|-------------------------------------------------------------|------------------------------------------|-----------------------|-------------------|--------------------------------------------------------------|-------------|-------------------------------------------------------------------------------|
| ridge ID: New B                                             | Bridge                                   | NBI structure ID (8): |                   | Template<br>Bridge completely                                | defined     | Bridge Workspace View<br>Superstructures<br>Culverts<br>Substructures         |
| Description                                                 | Description (cont'd)                     | Alternatives Globa    | al reference poin | t Traffic Custom agency fields                               |             |                                                                               |
| District (2):<br>County:                                    | 07<br>Adair                              | •                     | ~                 | These 4 fields will be                                       |             | Note: Blank for                                                               |
|                                                             | / toron                                  | \                     | ÷                 | selected from the                                            | l te        | mplate bridges –                                                              |
| Owner (22):                                                 | City/Municipal Hwy                       | Agenc                 | ~                 | selected from the<br>drop-down menu                          | te<br>inf   | mplate bridges –<br>o to be entered by                                        |
| Owner (22):<br>Maintainer:                                  | City/Municipal Hwy                       | Agenc<br>Agenc        |                   | selected from the drop-down menu                             | te<br>  inf | mplate bridges –<br>o to be entered by<br>load rater for                      |
| Owner (22):<br>Maintainer:<br>Admin area:                   | City/Municipal Hwy<br>City/Municipal Hwy | Agenc<br>Agenc        |                   | selected from the<br>drop-down menu<br>District 7 is or LPAs | te<br>inf   | mplate bridges –<br>o to be entered by<br>load rater for<br>ndividual bridges |
| Owner (22):<br>Maintainer:<br>Admin area:<br>NHS Indicator: | City/Municipal Hwy<br>City/Municipal Hwy | Agenc<br>Agenc        |                   | selected from the<br>drop-down menu<br>District 7 is or LPAs | te<br>inf   | mplate bridges –<br>o to be entered by<br>load rater for<br>ndividual bridges |

| A New | Bridge<br>e ID: New | / Bridge             | NBI structure | ID (8):                |         | Template<br>Bridge completely defined | <ul> <li>– □ &gt;</li> <li>Bridge Workspace View</li> <li>✓ Superstructures</li> <li>✓ Culverts</li> <li>✓ Substructures</li> </ul> |
|-------|---------------------|----------------------|---------------|------------------------|---------|---------------------------------------|----------------------------------------------------------------------------------------------------|
| Des   | cription            | Description (cont'd) | Alternatives  | Global reference point | Traffic | Custom agency fields                  |                                                                                                    |
|       | Field               | Value                |               |                        |         |                                       |                                                                                                    |
| >     | City                | Kirksville           | ×             |                        |         |                                       | A                                                                                                    |
|       | TWO                 |                      | $\overline{}$ |                        |         |                                       |                                                                                                    |
|       | THREE               |                      |               | <                      |         |                                       |                                                                                                    |
|       | FOUR                |                      |               |                        |         |                                       |                                                                                                    |
|       | FIVE                |                      |               |                        |         |                                       |                                                                                                    |
|       | SIX                 |                      |               |                        | Keyed   | in by load rater                      |                                                                                                    |
|       | SEVEN               |                      |               | L                      |         |                                       |                                                                                                    |
|       | EIGHT               |                      |               |                        |         |                                       |                                                                                                    |
|       | NINE                |                      |               |                        |         |                                       |                                                                                                    |
|       | TEN                 |                      |               |                        |         |                                       |                                                                                                    |
|       |                     |                      |               |                        |         |                                       |                                                                                                    |
|       |                     |                      |               |                        |         |                                       |                                                                                                    |

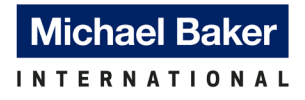

# **APPENDIX B**

Iowa DOT BrR Library Data File Settings

#### Implementation of AASHTOWare BrR Program for Rating Iowa Bridges, Iowa DOT & Iowa Highway Research Board

## B1 BrR Library Data: Appurtenances

#### Generic

| Library        | Units        | Name                                | Description                                                 |
|----------------|--------------|-------------------------------------|-------------------------------------------------------------|
| Agency Defined | US Customary | Curb_8" H x 2'-1.5" W (6" Overhang) | Iowa DOT Standard curb with 6" overhang (Area 231.7 sq.in.) |
| Agency Defined | US Customary | ConcRail_3'-2" Aesthetic            | Iowa DOT Aesthetic concrete railing                         |
| Agency Defined | US Customary | ConcRail_2'-8" Open (20" Block)     | Iowa DOT Standard Open Rail w/ 1'-8" top rail block height  |
| Agency Defined | US Customary | ConcRail_2'-8" Open (19" Block)     | Iowa DOT Standard Open Rail w/ 1'-7" top rail block height  |
| Agency Defined | US Customary | ConcRail_2'-5" Open (15" Block)     | Iowa DOT Standard Open Rail w/ 1'-3" top rail block height  |
| Agency Defined | US Customary | ConcRail_2'-5" Open (19" Block)     | Iowa DOT Standard Open Rail w/ 1'-7" top rail block height  |
| Agency Defined | US Customary | ConcRail_3'-6" Median Barrier       | Iowa DOT Standard Median Rail                               |
| Agency Defined | US Customary | ConcRail_2'-10" Separation Barrier  | Iowa DOT Standard Separation Barrier                        |
| Agency Defined | US Customary | ConcRail_2'-10" Aesthetic           | Iowa DOT Aesthetic concrete railing w/ 3/4" panels          |
| Agency Defined | US Customary | ConcRail_3'-6" Open (1'-1" Window)  | Iowa DOT Standard Open Rail w/ 1'-1" windows                |

#### Median

| Library        | Units        | Name                                  | Description                              |
|----------------|--------------|---------------------------------------|------------------------------------------|
| Agency Defined | US Customary | ConcRail_2'-5" Temporary Barrier Rail | Iowa DOT Standard Temporary Barrier Rail |

#### Parapet

| Library        | Units        | Name                                     | Description                                                                           |
|----------------|--------------|------------------------------------------|---------------------------------------------------------------------------------------|
| Agency Defined | US Customary | Curb_10" H x 1'-3.5" W                   | Iowa DOT Standard curb                                                                |
| Agency Defined | US Customary | Curb_10" H x 1'-3" W                     | Iowa DOT Standard curb                                                                |
| Agency Defined | US Customary | Curb_10" H x 1'-1.5" W                   | Iowa DOT Standard curb                                                                |
| Agency Defined | US Customary | Curb_10" H x 1'-0" W (1.25" Slope Width) | Iowa DOT Standard curb                                                                |
| Agency Defined | US Customary | Curb_10" H x 1'-0" W (7/8" Slope Width)  | Iowa DOT Standard curb                                                                |
| Agency Defined | US Customary | Curb_12" H x 1'-0" W (1.25" Slope Width) | Iowa DOT Standard curb                                                                |
| Agency Defined | US Customary | Curb_12" H x 1'-0" W (1.5" Slope Width)  | Iowa DOT Standard curb                                                                |
| Agency Defined | US Customary | Curb_18" H x 1'-0" W                     | Iowa DOT Standard curb                                                                |
| Agency Defined | US Customary | Curb_18" H x 1'-1.5" W                   | Iowa DOT Standard curb                                                                |
| Agency Defined | US Customary | Curb_8" H x 9.5" W                       | Iowa DOT Standard curb                                                                |
| Agency Defined | US Customary | Curb_10" H x 11.25" W (3" Back Ext.)     | Iowa DOT Standard curb with 6" x 3" back extension                                    |
| Agency Defined | US Customary | Curb_11" H x 9.5" W (1" Back Ext.)       | Iowa DOT Standard curb with 7" x 1" back extension                                    |
| Agency Defined | US Customary | Curb_12" H x 9.5" W (1" Back Ext.)       | Iowa DOT Standard curb with 7" x 1" back extension                                    |
| Agency Defined | US Customary | Curb_9.5" H x 1'-11" W (11" Back Ext.)   | Iowa DOT Standard curb with 9" x 11" back extension                                   |
| Agency Defined | US Customary | Curb_10" H x 2'-0" W (9" Back Ext.)      | Iowa DOT Standard curb with 9" x 9" back extension                                    |
| Agency Defined | US Customary | ConcRail_2'-8" F-Shaped (8" W)           | Iowa DOT Standard F-Shaped Barrier Rail w/ 8" top width                               |
| Agency Defined | US Customary | ConcRail_2'-10" F-Shaped (9.5" W)        | Iowa DOT Standard F-Shaped Barrier Rail w/ 9.5" top width                             |
| Agency Defined | US Customary | ConcRail_2'-10" F-Shaped (7.75" W)       | Iowa DOT Standard F-Shaped Barrier Rail w/ 7.75" top width                            |
| Agency Defined | US Customary | Curb_10" H x 2'-6.75" W (3" Back Ext.)   | Iowa DOT Standard curb with 8" x 3" back extension                                    |
| Agency Defined | US Customary | Curb_10" H x 3'-0.75" W (3" Back Ext.)   | Iowa DOT Standard curb wtih 8" x 3" back extenstion                                   |
| Agency Defined | US Customary | ConcRail_3'-8" F-Shaped (8.5" W)         | Iowa DOT Standard F-Shaped Barrier Rail w/ 8.5" top width                             |
| Agency Defined | US Customary | ConcRail_2'-10" F-Shaped (3" Back Ext.)  | Iowa DOT Standard F-Shaped Barrier Rail with 6" x 3" Back Extension                   |
| Agency Defined | US Customary | ConcRail_3'-6" F-Shaped (7" W)           | Iowa DOT Standard F-Shaped Barrier Rail w/ 7" top width                               |
| Agency Defined | US Customary | ConcRail_3'-8" F-Shaped (6" Back Ribs)   | Iowa DOT Standard Barrier Rail w/ 9.5" top width and three 6" ribs as additional load |
| Agency Defined | US Customary | Curb_10" H x 1'-0" W (3" Back Ext.)      | Iowa DOT Standard curb with 6" x 3" back extension                                    |

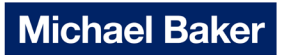

#### Railing

| Library        | Units        | Name                           | Description                                                           |
|----------------|--------------|--------------------------------|-----------------------------------------------------------------------|
| Agency Defined | US Customary | SteelRail_Pedestrian Hand Rail | Iowa DOT Standard Pedestrian Hand Rail                                |
| Agency Defined | US Customary | MetalRail_Steel Railing        | Iowa DOT generic steel railing C                                      |
| Agency Defined | US Customary | ConcRail_1'-11" W-Beam Railing | lowa DOT Side mounted concrete post with W-beam railing 6'-3" spacing |
| Agency Defined | US Customary | MetalRail_Aluminum Railing     | Iowa DOT generic aluminum railing                                     |

Notes:

<sup>c</sup> Steel and aluminum bridge railings are defined as generic railings with a conservative railing load of 0.05 kip/ft and 0.03 kip/ft, respectively. Actual railing load can be calculated and keyed in for a more refined analysis if needed.

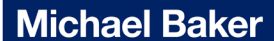

#### B2 BrR Library Data: Materials

#### Concrete

|  | Library        | Units        | Name                                 | Description                                    |
|--|----------------|--------------|--------------------------------------|------------------------------------------------|
|  | Agency Defined | US Customary | PS Concrete (f'c=5ksi & f'ci=4.5ksi) | Iowa DOT Prestressed concrete <sup>d</sup>     |
|  | Agency Defined | US Customary | f'c= 3000 psi                        | Iowa DOT 3000 psi Cement Concrete <sup>d</sup> |

#### **Reinforcing Steel**

|   | Library        | Units        | Name                               | Description                                                             |
|---|----------------|--------------|------------------------------------|-------------------------------------------------------------------------|
|   | Agency Defined | US Customary | Up to 1905                         | Iowa DOT reinforcing steel built up to year 1905                        |
|   | Agency Defined | US Customary | 1906 to 1944                       | Iowa DOT reinforcing steel built between year 1906 to year 1944         |
|   | Agency Defined | US Customary | 1945 to 1980                       | Iowa DOT reinforcing steel built between year 1945 to year 1980         |
| E | Agency Defined | US Customary | Unknown Grade, After 1980 - 40 ksi | Iowa DOT reinforcing steel unknown grade built after year 1980 - 40 ksi |
|   | Agency Defined | US Customary | After 1980 - 60 ksi                | lowa DOT reinforcing steel built after year 1980 - 60 ksi               |

#### **Structural Steel**

| 1 | Library        | Units        | Name                       | Description                                  |  |
|---|----------------|--------------|----------------------------|----------------------------------------------|--|
| 1 | Agency Defined | US Customary | ASTM A7 Steel (Up to 1934) | Iowa DOT ASTM A7 Steel built up to year 1934 |  |
| 1 | Agency Defined | US Customary | ASTM A7 Steel (After 1934) | IowaDOT ASTM A7 Steel built after year 1934  |  |

#### Notes:

<sup>d</sup> For other concrete strengths, user can select this library item in the model, update the f'c and fc values, and click the "Compute" button to auto populate other material parameters. The item name can be updated as needed in the model.

# B3 BrR Library Data: Prestress Shapes

#### Box Beams – Rectangular Void

|   | Library        | Units        | Name                  | Description                                                            | Year |
|---|----------------|--------------|-----------------------|------------------------------------------------------------------------|------|
| E | Agency Defined | US Customary | IowaDOT_PPCBB_21Hx48W | IowaDOT Standards B24-16.pdf & B30-16.pdf<br>Height: 1"<br>Width: 48"  | 2016 |
| L | Agency Defined | US Customary | lowaDOT_PPCBB_27Hx48W | IowaDOT Standards B24-16.pdf & B30-16.pdf<br>Height: 27"<br>Width: 48" | 2016 |
| L | Agency Defined | US Customary | lowaDOT_PPCBB_33Hx48W | IowaDOT Standards B24-16.pdf & B30-16.pdf<br>Height: 33"<br>Width: 48" | 2016 |

#### I Beams – Narrow Top Flange

|   | Library        | Units        | Name                         | Description                                                                                                    | Year |
|---|----------------|--------------|------------------------------|----------------------------------------------------------------------------------------------------|------|
|   | Agency Defined | US Customary | IowaDOT_PPCIB_25Hx9TF        | lowaDOT Standard H10 standards .pdf<br>Height: 25"<br>Width: Top flange: 9", Bottom flange: 16"                                                    | 1954 |
| L | Agency Defined | US Customary | IowaDOT_PPCIB_28Hx12TF       | lowaDOT Standards H11 standards .pdf & PC_S.pdf<br>Height: 28"<br>Width: Top flange: 12", Bottom flange: 16"                                       | 1956 |
|   | Agency Defined | US Customary | IowaDOT_PPCIB_35Hx12TF       | lowaDOT Standards H11 standards .pdf & PC_S.pdf<br>Height: 35"<br>Width: Top flange: 12", Bottom flange: 16"                                       | 1956 |
|   | Agency Defined | US Customary | IowaDOT_PPCIB_BeamA_32Hx13TF | lowaDOT Standards H12 standards .pdf, H13 standards .pdf, H14 standards .pdf, H15 sta<br>Height: 32"<br>Width: Top flange: 13", Bottom flange: 17" | 1960 |
| L | Agency Defined | US Customary | IowaDOT_PPCIB_BeamB_39Hx13TF | lowaDOT Standards H12 standards .pdf, H13 standards .pdf, H14 standards .pdf, H15 sta<br>Height: 39"<br>Width: Top flange: 13", Bottom flange: 17" | 1960 |
| Γ | Agency Defined | US Customary | IowaDOT_PPCIB_BeamC_45Hx13TF | lowaDOT Standards H12 standards .pdf, H13 standards .pdf, H14 standards .pdf, H15 sta<br>Height: 45"<br>Width: Top flange: 13", Bottom flange: 17" | 1960 |
| Γ | Agency Defined | US Customary | IowaDOT_PPCIB_BeamA_32Hx15TF | lowaDOT Standards H15 standards .pdf, H16 standards .pdf, H24-84 standards .pdf, H24<br>Height: 32"<br>Width: Top flange: 15", Bottom flange: 19"  | 1969 |
| Γ | Agency Defined | US Customary | IowaDOT_PPCIB_BeamB_39Hx15TF | lowaDOT Standards H15 standards .pdf, H16 standards .pdf, H24-84 standards .pdf, H24<br>Height: 39"<br>Width: Top flange: 15", Bottom flange: 19"  | 1969 |
|   | Agency Defined | US Customary | IowaDOT_PPCIB_BeamC_45Hx15TF | lowaDOT Standards H15 standards .pdf, H16 standards .pdf, H24-84 standards .pdf, H24<br>Height: 45"<br>Width: Top flange: 15", Bottom flange: 19"  | 1969 |
|   | Agency Defined | US Customary | IowaDOT_PPCIB_BeamC_45Hx16TF | lowaDOT Standards H24-06 standards .pdf, H24-87 standards .pdf, , H24S-87 standards<br>Height: 45"<br>Width: Top flange: 16", Bottom flange: 20"   | 1987 |
|   | Agency Defined | US Customary | IowaDOT_PPCIB_BeamA_32Hx16TF | lowaDOT Standards H24-87 standards .pdf, H24S-87 standards .pdf, H24SI-05 standards<br>Height: 32"<br>Width: Top flange: 16", Bottom flange: 20"   | 1987 |
|   | Agency Defined | US Customary | IowaDOT_PPCIB_BeamB_39Hx16TF | lowaDOT Standards H24-87 standards .pdf, H24S-87 standards .pdf, H24SI-05 standards<br>Height: 39"<br>Width: Top flange: 16", Bottom flange: 20"   | 1987 |
|   | Agency Defined | US Customary | IowaDOT_PPCIB_BeamD_54Hx20TF | lowaDOT Standards H24SI-05 standards .pdf, H30SI-05 standards .pdf, and H30SI-12 sta<br>Height: 54"<br>Width: Top flange: 20", Bottom flange: 22"  | 2005 |

#### **Tee Beams**

| 1 | Library        | Units        | Name                    | Description                                                          | Year |
|---|----------------|--------------|-------------------------|----------------------------------------------------------------------|------|
|   | Agency Defined | US Customary | IowaDOT_PPCDTB_25Hx96TF | lowaDOT Standard H17 standards .pdf<br>Height: 25"<br>Top Width: 96" | 1973 |

# Michael Baker

B4 BrR Library Data: Vehicles – Standard Gage

| Library        | Units        | Name                          | Description                                                                                  |
|----------------|--------------|-------------------------------|----------------------------------------------------------------------------------------------|
| Agency Defined | US Customary | Type 4                        | Iowa DOT Legal Load - Straight Truck 54.5 Kips                                               |
| Agency Defined | US Customary | Type 3S3A                     | Iowa DOT Legal Load - Truck + Semi Trailer 80 Kips                                           |
| Agency Defined | US Customary | Type 3S3B                     | Iowa DOT Legal Load - Truck + Semi Trailer 90 Kips                                           |
| Agency Defined | US Customary | Type 4S3                      | Iowa DOT Legal Load - Truck + Semi Trailer 96 Kips                                           |
| Agency Defined | US Customary | Type 3-3 (lowa DOT)           | Iowa DOT Legal Load - Truck + Full Trailer 80 Kips                                           |
| Agency Defined | US Customary | Type 5-2                      | Iowa DOT Legal Load - Truck + Full Trailer 96 Kips                                           |
| Agency Defined | US Customary | 90k Truck                     | Iowa DOT Annual Permit Truck 90 Kips - 6-Axle Vehicle                                        |
| Agency Defined | US Customary | 136k Truck "A"                | Iowa DOT Annual Permit Truck 136 Kips - 7-Axle Truck with a Triple-Axle Configuration        |
| Agency Defined | US Customary | 136k Truck "B"                | Iowa DOT Annual Permit Truck 136 Kips - 7-Axle Truck with a Quad-Axle Configuration          |
| Agency Defined | US Customary | 156k Truck                    | Iowa DOT Annual Permit Truck 156 Kips - 8-Axle Truck with a Quad-Axle Configuration          |
| Agency Defined | US Customary | Quint Axle Crane Truck        | Iowa DOT Annual Permit Truck 100 Kips - 5-Axle Truck with a Triple-Axle Configuration        |
| Agency Defined | US Customary | Fluid Milk Truck              | Iowa DOT Annual Permit Truck 96 Kips - 7-Axle Truck with a Six-Axle Configuration            |
| Agency Defined | US Customary | Small Annual Crane Truck      | Iowa DOT Annual Permit Truck 80 Kips - Triple-Axle Configuration                             |
| Agency Defined | US Customary | Type 3 OW                     | Iowa DOT Annual All-Systems Permit Truck - Legal Load + 12% OW 56 Kips                       |
| Agency Defined | US Customary | Type 4 OW                     | Iowa DOT Annual All-Systems Permit Truck - Legal Load + 12% OW 61.1 Kips                     |
| Agency Defined | US Customary | SU4 OW                        | Iowa DOT Annual All-Systems Permit Truck - Legal Load + 12% OW 60.5 Kips                     |
| Agency Defined | US Customary | SU5 OW                        | Iowa DOT Annual All-Systems Permit Truck - Legal Load + 12% OW 69.4 Kips                     |
| Agency Defined | US Customary | SU6 OW                        | Iowa DOT Annual All-Systems Permit Truck - Legal Load + 12% OW 77.9 Kips                     |
| Agency Defined | US Customary | SU7 OW                        | Iowa DOT Annual All-Systems Permit Truck - Legal Load + 12% OW 86.8 Kips                     |
| Agency Defined | US Customary | Type 3S2 OW                   | Iowa DOT Annual All-Systems Permit Truck - Legal Load + 12% OW 80.6 Kips                     |
| Agency Defined | US Customary | Type 3S3A OW                  | Iowa DOT Annual All-Systems Permit Truck - Legal Load + 12% OW 89.6 Kips                     |
| Agency Defined | US Customary | Type 3S3B OW                  | Iowa DOT Annual All-Systems Permit Truck - Legal Load + 12% OW 100.8 Kips                    |
| Agency Defined | US Customary | Type 4S3 OW                   | Iowa DOT Annual All-Systems Permit Truck - Legal Load + 12% OW 107.5 Kips                    |
| Agency Defined | US Customary | Type 3-3 OW (lowa DOT)        | Iowa DOT Annual All-Systems Permit Truck - Legal Load + 12% OW 89.6 Kips                     |
| Agency Defined | US Customary | Type 5-2 OW                   | Iowa DOT Annual All-Systems Permit Truck - Legal Load + 12% OW 107.5 Kips                    |
| Agency Defined | US Customary | Type 4 Lane-Type              | lowa DOT Legal Load Lane-Type - Straight Truck 40.875 Kips (0.75 Reduction) <sup>e</sup>     |
| Agency Defined | US Customary | Type 3S3A Lane-Type           | lowa DOT Legal Load Lane-Type- Truck + Semi Trailer 60 Kips (0.75 Reduction) <sup>e</sup>    |
| Agency Defined | US Customary | Type 3-3 Lane-Type (lowa DOT) | Iowa DOT Legal Load Lane Type - Truck + Full Trailer 60 Kips (0.75 Reduction) <sup>e</sup>   |
| Agency Defined | US Customary | Type 3S3B Lane-Type           | lowa DOT Legal Load Lane-Type - Truck + Semi Trailer 67.5 Kips (0.75 Reduction) <sup>e</sup> |
| Agency Defined | US Customary | Type 4S3 Lane-Type            | lowa DOT Legal Load Lane-Type - Truck + Semi Trailer 72 Kips (0.75 Reduction) <sup>e</sup>   |
| Agency Defined | US Customary | Type 5-2 Lane-Type            | Iowa DOT Legal Load Lane-Type - Truck + Full Trailer 72 Kips (0.75 Reduction) <sup>e</sup>   |

#### Assumptions:

- Wheel contact width = P/0.8, where P = Wheel Load
- All added trucks have standard gage distance of 6 ft.

Notes:

<sup>e</sup> Vehicles for negative moments and reactions at interior supports, per AASHTO MBE 3<sup>rd</sup> Ed. 6A.4.4.2.1a.